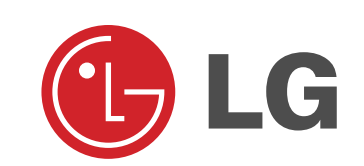

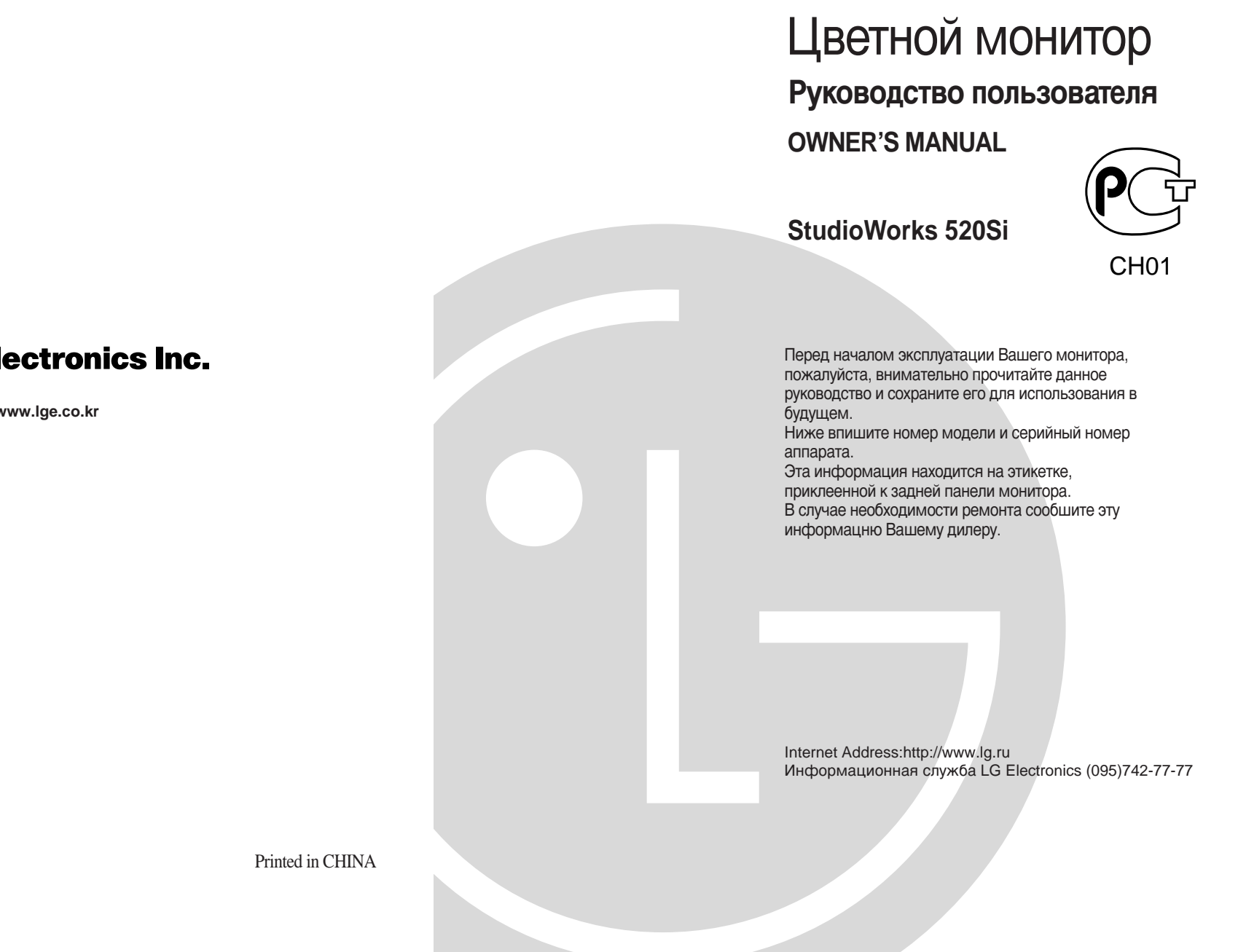

LG Electronics Inc.

http://www.lge.co.kr

P/NO:3828TUL057B (S-9909)

## **Table of Contents**

| Monitor Registration<br>Notice          | A1    |
|-----------------------------------------|-------|
| Trademark Acknowledgments               | A1    |
| Important Precautions                   |       |
| On safety                               | A2    |
| On installation                         | A3    |
| On cleaning                             | A3    |
| Оп гераскіпд                            | A3    |
| Tilt/Swivel Base                        |       |
| Installation                            | A4    |
| Installation                            |       |
| Connections                             | A5    |
| Location and Function of Controls       |       |
| Front View                              | A6    |
| Rear View                               | A6    |
| Image Control Panel                     | A7    |
| Power Management System, MPR II and DDC |       |
| Power Management System                 | A9    |
| Low Radiation Compliance (MPR II)       | A9    |
| DDC (Display Data Channel)              | A9    |
| General Operation                       |       |
| Video Momory Modeo                      | A 1 O |
|                                         | A10   |
| Troubleshooting and Service             |       |
| Troubleshooting                         | A11   |
| Service                                 | A12   |
| Specifications                          | A13   |
| •                                       | -     |

## i

#### **Monitor Registration**

The model and serial numbers are found on the rear of this unit. These numbers are unique to this unit and not available to others. You should record requested information here and retain this guide as a permanent record of your purchase. Staple your receipt here.

| Date of Purchase      | : |
|-----------------------|---|
| Dealer Purchased From | : |
| Dealer Address        | : |
| Dealer Phone No.      | : |
| Model No.             | : |
| Serial No.            | : |

#### Notice

All rights reserved. Reproduction in any manner, in whole or in part, is strictly prohibited without the written permission of LG Electronics Inc.

#### Trademark Acknowledgments

LG is a trademark of LG Electronics Inc.

**IBM** is a registered trademark and **VGA** is a trademark of International Business Machines Corporation.

**WARNING :** To reduce the risk of fire or electric shock, do not expose this appliance to rain or moisture.

**AVERTISSEMENT :** Ne pas placer cet appareil dans un endroit humide. Cela peut entraîner un incendie ou une décharge électrique.

#### **Important Precautions**

This unit has been engineered and manufactured to assure your personal safety, but improper use can result in potential electrical shock or fire hazard. In order not to defeat the safeguards incorporated in this monitor, observe the following basic rules for its installation, use, and servicing. Also follow all warnings and instructions marked directly on your monitor.

#### On safety

- 1. Use only the power cord supplied with the unit. In case you use another power cord, make sure that it is certified by the applicable national standards if not being provided by the supplier.
- 2. If the power cable is faulty in any way, please contact the manufacturer or the nearest authorized repair service provider for a replacement.
- Operate the monitor only from a power source indicated in the specifications of this manual or listed on the monitor. If you are not sure what type of power supply you have in your home, consult with your dealer.
- 4. Overloaded AC outlets and extension cords are dangerous. So are frayed power cords and broken plugs. They may result in a shock or fire hazard. Call your service technician for replacement.
- DO NOT OPEN THE MONITOR. There are no user serviceable components inside. There are Dangerous High Voltages inside, even when the power is OFF. Contact your dealer if the monitor is not operating properly.
- 6. To avoid personal injury :
  - Do not place the monitor on a sloping shelf unless properly secured.
  - Use only a stand recommended by the manufacturer.
  - Do not try to roll a stand with small casters across thresholds or deep pile carpets.
- 7. To prevent Fire or Hazards:
  - Always turn the monitor OFF if you leave the room for more than a short period of time. Never leave the monitor ON when leaving the house.
    - A2

#### **Important Precautions**

- Keep children from dropping or pushing objects into the monitor's cabinet openings. Some internal parts carry hazardous voltages.
- Do not add accessories that have not been designed for this monitor.
- During a lightning storm or when the monitor is to be left unattended for an extended period of time, unplug it from the wall outlet.
- Do not bring magnetic devices such as magnets or motors near the picture tube.

#### On installation

- 1. Do not allow anything to rest upon or roll over the power cord, and do not place the monitor where the power cord is subject to damage.
- 2. Do not use this monitor near water such as near a bathtub, washbowl, kitchen sink, laundry tub, in a wet basement, or near a swimming pool.
- 3. Monitors are provided with ventilation openings in the cabinet to allow the release of heat generated during operation. If these openings are blocked, built-up heat can cause failures which may result in a fire hazard. Therefore, NEVER:
  - Block the bottom ventilation slots by placing the monitor on a bed, sofa, rug, etc.
  - Place the monitor in a built-in enclosure unless proper ventilation is provided.
  - Cover the openings with cloth or other material.
  - Place the monitor near or over a radiator or heat source.

#### On cleaning

- Unplug the monitor before cleaning the face of the picture tube.
- Use a slightly damp (not wet) cloth. Do not use an aerosol directly on the picture tube because overspray may cause electrical shock.

#### On repacking

Do not throw away the carton and packing materials. They make an ideal container in which to transport the unit. When shipping the unit to another location, repack it in its original material.

#### **Tilt/Swivel Base**

- Turn Off the equipment and all attached options.
- Carefully set the monitor face-down with the underside facing you.

#### Installation

- 1. Align the hooks on the tilt/swivel stand with the matching slots in the base of the monitor.
- 2. Insert the hooks into slots.
- 3. Slide the tilt/swivel stand toward the front of the monitor until the latches click into the locked position.
- 4.Carefully upright the monitor, taking care to place the monitor down flatly on an even surface.

**NOTE:** To remove the stand, gently push in the latch on the bottom of the monitor and then slide the stand toward the back of the monitor. After sliding the stand back, lift off the stand from the monitor.

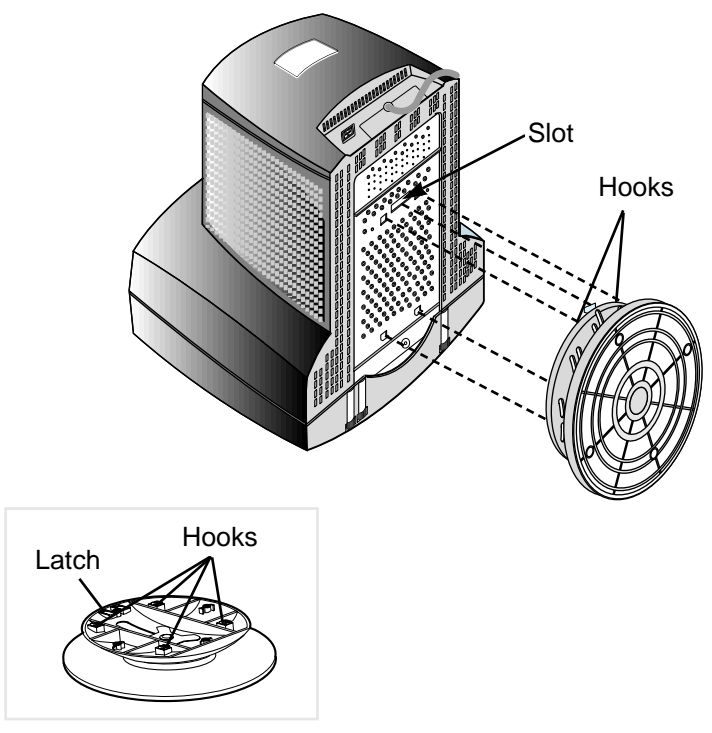

#### Installation

The supply voltage is marked on the ID label located on the rear panel of the monitor. If your local voltage is different, do not use the monitor and contact your supplier before using the display.

#### Connections

To connect your monitor after the video adapter is properly installed:

- 1. Turn OFF the power to your computer and all its attached options.
- 2. Position the monitor and the computer so that you can easily get to the back panel of each.
- 3. Connect the signal cable with D-sub connector to the graphics board on your PC as described in your PC Owner's Manual.
- 4. Tighten the screws on the video cable connectors to keep them from coming loose and to prevent radio and TV interference.
- 5. Connect the power cord to the AC receptacle on the back of the monitor. Plug the other end of the power cord into a properly grounded electrical outlet.
- 6. The socket-outlet should be installed near the equipment and should be easily accessible.

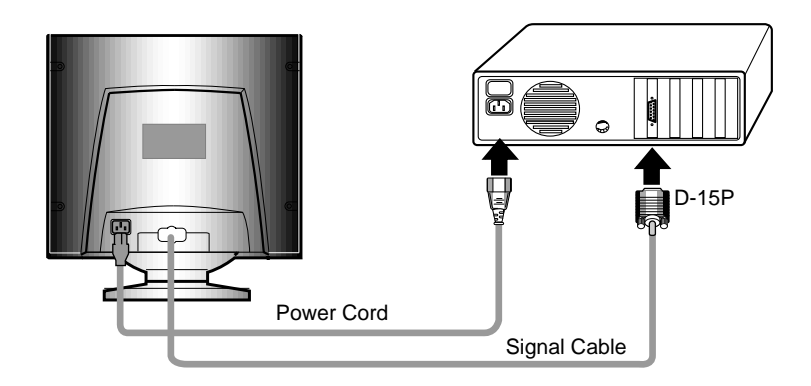

## Location and Function of Controls

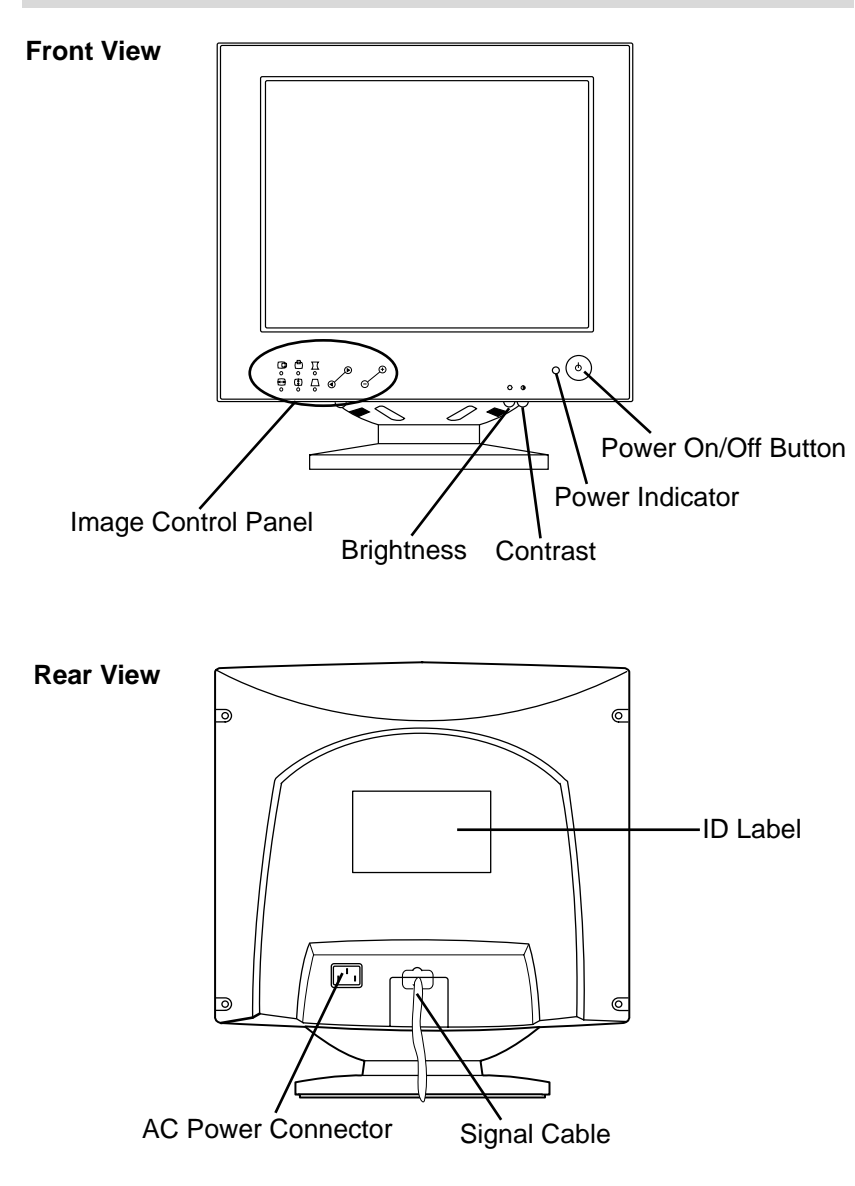

#### Location and Function of Controls

#### Power On/Off Button

This Button is used to turn the power On or Off.

#### • Power Indicator

The power indicator lights when the power is On, and indicates the operating status of the display.

#### **Contrast**

Adjust the display to the contrast desired. Move the thumbwheel located beneath this indicator to increase or decrease the display contrast.

#### Brightness

Used to adjust the brightness of the screen. Move the thumbwheel located beneath this indicator to increase or decrease the display brightness.

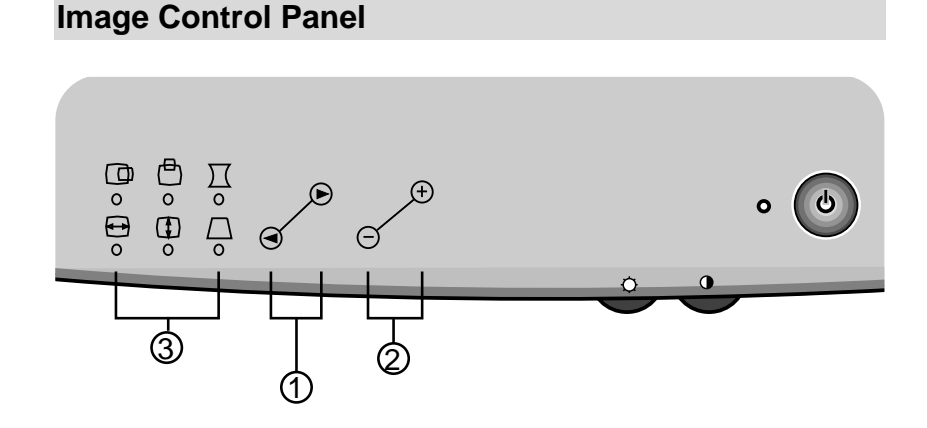

#### 1 Image Selection and Adjustment buttons

Use either the  $\triangleleft$  or  $\triangleright$  button to select the icons which you wish to adjust and display.

#### ② -/+ buttons

Used to set digital values for each of the select on screen control item by pressing + button for increment or - button for decrement.

3 Image Control Icons Listed below are the icons, icon names, and icon descriptions of the items.

| icon                   | Description                                                                                                    |  |  |
|------------------------|----------------------------------------------------------------------------------------------------|--|--|
| Horizontal<br>Position | <ul><li>To move picture image left and right.</li><li>Moves the screen image left.</li><li>Hoves the screen image right.</li></ul>                          |  |  |
| ↔ Horizontal<br>Size   | <ul> <li>To adjust image width.</li> <li>Decreases the size of the screen image.</li> <li>Increases the size of the screen image.</li> </ul>                |  |  |
| Vertical<br>Position   | <ul><li>To move image up and down.</li><li>Moves the screen image down.</li><li>Hoves the screen image up.</li></ul>                                        |  |  |
| Vertical<br>Size       | <ul> <li>To adjust image height.</li> <li>Decreases the size of the screen image.</li> <li>Increases the size of the screen image.</li> </ul>               |  |  |
| ☐ Side<br>Pincushion   | To correct the bowing in and out of the image. <ul> <li>Curves the image's edges inwards.</li> <li>Curves the image's edges outwards.</li> </ul>            |  |  |
| ☐ Trapezoid            | <ul> <li>To correct geometric distortion.</li> <li>Makes the screen image narrower at the top.</li> <li>Hoves the screen image wider at the top.</li> </ul> |  |  |

#### \* Recall Function

When the user wants to recall one of the 6 fatory fixed image modes, push the - and + buttons simultaneously.

#### **Power Management System**

When used in conjunction with a PC having power saving circuitry, or a PC running screen blanking software this monitor automatically reduces its power consumption when the computer is not in use. The monitor has power-saving states, indicated by the light-emitting diode (LED) on the front panel. These power-saving states exceed the Environmental Protection Agency (EPA) Energy Star requirements using the methodology for Display Power Management Signals(DPMS). Developed by the Video Electronics Standards Association(VESA).

#### Low Radiation Compliance (MPR II)

This monitor meets one of the strictest guidelines available today for low radiation emissions, offering the user extra shielding and an antistatic screen coating. These guidelines, set forth by a government agency in Sweden, limits the amount of emission allowed in the Extremely Low Frequency (ELF) and Very Low Frequency (VLF) electromagnetic range.

#### **DDC (Display Data Channel)**

DDC is a communication channel over which the monitor automatically informs the host system(PC) about its capabilities. This monitor has DDC2B function; DDC2B carry out uni-directional communication between PC and monitor. Under these situations, the PC sends display data to the monitor but not commands to control the monitor servings.

- **NOTE** : PC must support DDC functions to do this.
  - Some older computer systems are not compatible with the DDC standard. If your monitor is displaying a monochrome image or the wrong resolution, need to change with a DDC compatible VGA card.

#### **General Operation**

After following the installation instructions and getting familiar with the controls, you are ready to operate the monitor.

- 1. Turn on the monitor, PC and other peripherals you plan to use.
- 2. After the PC has booted (powered up and finished self-testing), enter a software application that uses the full screen display.
- 3. While looking at the image on the screen, adjust the controls for the image size, centering, brightness and contrast levels you prefer.
- 4. This monitor is an auto scanning monitor, capable of synchronizing with a variety of video standards automatically. The Scanning Mode Table below indicates the resolution, as well as the horizontal and vertical refresh rates, of some of the modes that this monitor can match to the output of your PC's graphics card.

Other resolutions and standards can also be synchronized and displays on this monitor as long as they are within the horizontal and vertical frequency range of this monitor. See the specifications for this information.

| Video Memor | ry Modes |
|-------------|----------|
|-------------|----------|

| Mada | Display Mode Horizontal |           | Vertical  | Polarity   |           |
|------|-------------------------|-----------|-----------|------------|-----------|
| wode |                         | Frequency | Frequency | Horiz Sinc | Vert Sinc |
| 1    | 640 x 480               | 31.47 kHz | 60 Hz     | -          | -         |
| 2    | 640 x 480               | 43.27 kHz | 85 Hz     | -          | -         |
| 3    | 720 x 400               | 31.47 kHz | 70 Hz     | -          | +         |
| 4    | 800 x 600               | 37.88 kHz | 60 Hz     | +          | +         |
| 5    | 800 x 600               | 53.67 kHz | 85 Hz     | +          | +         |
| 6    | 1024 x 768              | 48.36 kHz | 60 Hz     | -          | -         |
|      |                         |           |           |            |           |

#### Troubleshooting

#### The power LED is illuminated amber.

- Display power management mode.
- There is no active signal coming from the PC.
- The signal cable is not fastened securely.
- Check the computer power and graphics adapters configuration.
- The frequency of the signal from the video card is outside the operating range of the monitor.

HORZ: 30kHz-54kHz VERT: 50Hz-120Hz

The image on the SCREEN is not centered, or too small or not a rectangle shape.

Image adjustment not been done yet in the current operating mode. Use the SELECT and +/- buttons to set the image to your liking.

#### The monitor doesn't enter the power saving off mode (Amber led).

Computer video signal is not VESA DPMS standard. Enter the PC or the video controller card is not using the VESA DPMS power management function.

#### Service

- 1. Unplug the monitor from the wall outlet and refer servicing to alified service personnel when :
  - The power cord or plug is damaged or frayed.
  - Liquid has been spilled into the monitor.
  - The monitor has been exposed to rain or water.
  - The monitor does not operate normally following the operating instructions. Adjust only those controls that are covered in the operating instructions. An improper adjustment of other controls may result in damage and often requires extensive work by a qualified technician to restore the monitor to normal operation.
  - The monitor has been dropped or the cabinet has been damaged.
  - The monitor exhibits a distinct change in performance.
  - Snapping or popping from the monitor is continuous or frequent while the monitor is operating. It is normal for some monitors to make occasional sounds when being turned on or off, or switching video modes.
- Do not attempt to service the monitor yourself, as opening or removing covers may expose you to dangerous voltage or other hazards. Refer all servicing to qualified service personnel.

**NOTE:** The working life of this set is 7 years since the date of delivery to consumer.

## Specifications

#### Sync Signal type

| Туре          | H. Sync | V. Sync |
|---------------|---------|---------|
| Separate sync | H. Sync | V. Sync |

## Signal Connector Pin Assignment

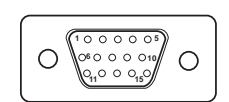

| Pin | Separate Sync |
|-----|---------------|
| 1   | Red           |
| 2   | Green         |
| 3   | Blue          |
| 4   | Ground        |
| 5   | Self-Test     |
| 6   | Red Ground    |
| 7   | Green Ground  |
| 8   | Blue Ground   |
| 9   | NC            |
| 10  | Ground        |
| 11  | Ground        |
| 12  | SDA           |
| 13  | Horiz.Sync    |
| 14  | Vert.Sync     |
| 15  | SCL           |
|     |               |

## **Specifications**

| Picture tube                | • 15 inch (13.8 inches viewable) Tinted       |  |  |
|-----------------------------|-----------------------------------------------|--|--|
|                             |                                               |  |  |
|                             | 90 degree deflection                          |  |  |
|                             | 0.28 mm, Non-Glare screen                     |  |  |
| <b>Horizontal Frequency</b> | : 30 ~ 54 kHz                                 |  |  |
| Vertical Frequency          | : 50 ~ 120 Hz                                 |  |  |
| Video Bandwidth             | : 65 MHz                                      |  |  |
| Resolution                  | : 1024 x 768 Non Interlace, 60Hz Refresh Rate |  |  |
| Signal connector            | : 15 pin D-Sub type                           |  |  |
| Power input                 | : 100-240VAC, 50/60Hz, 1.5A                   |  |  |
| Power Consumption Table     |                                               |  |  |

| MODE     | H.sync | V.sync | Video | Power<br>Consumption                                                  | LED Color |
|----------|--------|--------|-------|-----------------------------------------------------------------------|-----------|
| Normal   | On     | On     | On    | <ul> <li>≤ 85W</li> <li>≤ 15W</li> <li>≤ 15W</li> <li>≤ 5W</li> </ul> | Green     |
| Stand-by | Off    | On     | Off   |                                                                       | Amber     |
| Suspend  | On     | Off    | Off   |                                                                       | Amber     |
| Off      | Off    | Off    | Off   |                                                                       | Amber     |

Dimensions

(WXDXH)

Weight (net)

: 360 x 386 x 388.6 mm (With Tilt/Swivel Stand)) 14.2 x 15.2 x 14.9 inch : 12.5 kg (27.6 lbs)

Information in this document is subject to change without notice and does not represent a commitment on the part of LG Electronics Inc.

## **SPECIFICATIONS**

#### **1. PICTURE TUBE**

| : 15 inch (Flat Square Tube) |
|------------------------------|
| : In-line                    |
| : 90°                        |
| : 29.4mm                     |
| : P22                        |
| : 57.0%                      |
| : 0.28mm                     |
| : MPR-II                     |
|                              |

#### 2. SIGNAL

- 2-1. Horizontal & Vertical Sync
  - 1) Input Voltage Level: Low=0~1.2V, High=2.5~5.5V : Positive or Negative 2) Sync Polarity
- 2-2. Video Input Signal

| <ol> <li>Voltage Level</li> </ol>  | : 0~0.7Vp-p                 |
|------------------------------------|-----------------------------|
| a) Color 0, 0                      | : 0Vр-р                     |
| b) Color 7, 0                      | : 0.467Vp-p                 |
| c) Color 15, 0                     | : 0.7Vp-p                   |
| 2) Input Impedance                 | : 75 Ω                      |
| <ol> <li>3) Video Color</li> </ol> | : R, G, B Analog            |
| <ol><li>Signal Format</li></ol>    | : Refer to the Timing Chart |
|                                    |                             |

- 2-3. Signal Connector 15-pin D-Sub Connector
- 2-4. Scanning Frequency Horizontal : 30 ~ 54kHz Vertical : 50 ~ 120Hz

#### 3. POWER SUPPLY

3-1. Power Range AC 90~264V (Free Voltage), 50/60Hz, 1.5A Max.

#### 3-2. Power Consumption

| MODE        | H/V SYNC | POWER CONSUMPTION | LED COLOR |  |
|-------------|----------|-------------------|-----------|--|
| NORMAL (ON) | ON/ON    | less than 85 W    | GREEN     |  |
| STAND-BY    | OFF/ON   | less than 15 W    | ORANGE    |  |
| SUSPEND     | ON/OFF   | less than 15 W    |           |  |
| OFF         | OFF/OFF  | less than 5 W     | ORANGE    |  |

#### 4. DISPLAY AREA

| 4-1. Active Video Area | : 270x195mm (10.63"x7.68")  |
|------------------------|-----------------------------|
|                        | (Available for Full Screen) |

- 4-2. Display Color
- : Full Colors 4-3. Display Resolution : 1024x768 / 60Hz
  - (Non-Interlace)
- 4-4. Video Bandwidth : 65MHz

#### **5. ENVIRONMENT**

| e: 0~35°C (32~95°F) |
|---------------------|
| (Ambient)           |
| : 10~90%            |
| (Non-condensing)    |
| : 10,000 ft         |
|                     |

#### 6. DIMENSIONS (with TILT/SWIVEL)

| Width  | : 360.0mm (14.17 ") |
|--------|---------------------|
| Depth  | : 386.0mm (15.20 ") |
| Height | : 378.0mm (14.88 ") |

#### 7. WEIGHT (with TILT/SWIVEL)

| Net Weight   | : 12.5kg (27.56 lbs) |
|--------------|----------------------|
| Gross Weight | : 14.8kg (32.63 lbs) |

2. MAIN BOARD (Solder Side)

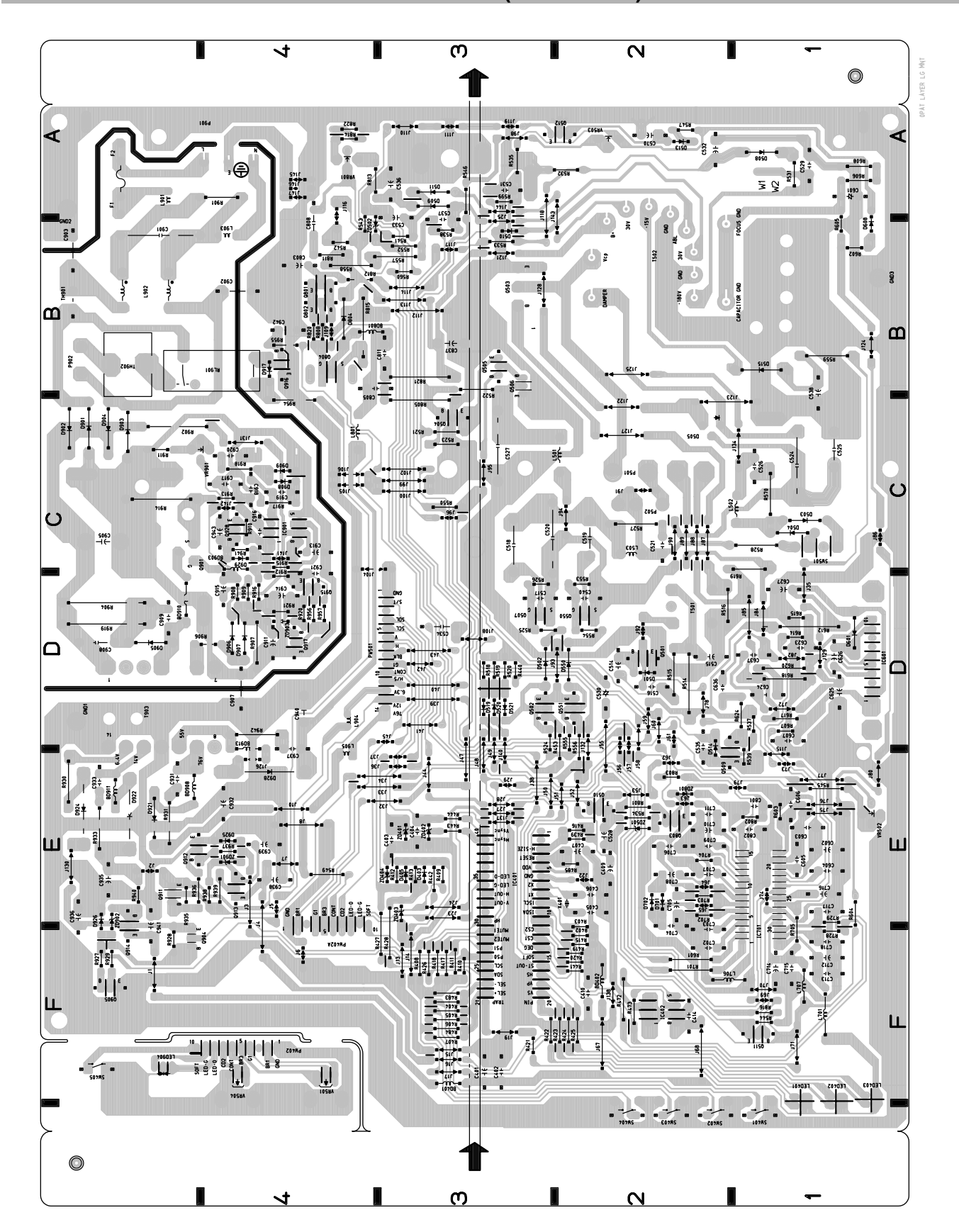

## PRINTED CIRCUIT BOARD

#### 1. MAIN BOARD (Component Side)

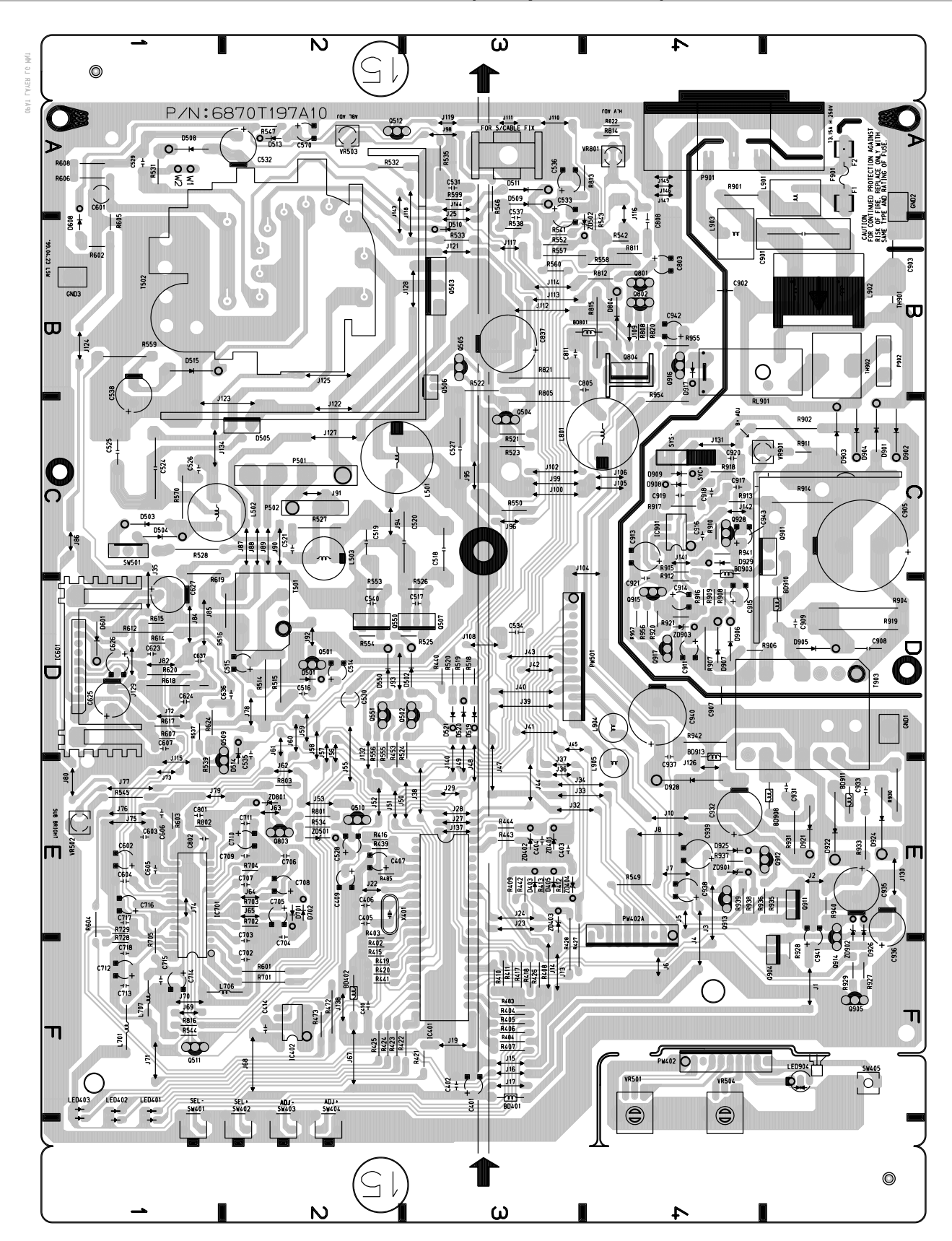

#### (22) 21 G 4 3. 5 S - $\tilde{A}$ 9 (11) (12) (14) 13) (10) 2 and the second 17 23 Þ Ch) B (16 18 Ć The L So a $\exists$ °0 The second 20 (1)

| Ref. No. | Part No.    | Description                               | Q'ty | Material         | *Remark |
|----------|-------------|-------------------------------------------|------|------------------|---------|
| 1        | 3091TKB008U | CABINET ASS'Y                             | 1    |                  | L       |
| 2        | 6318TP1502A | CDT, M36EDR320X151/6F01, PHILIPS          | 1    |                  | L       |
| 3        | 339-002D    | SCREW, PHP+5x30BP(FZMY)+GW18              | 4    |                  |         |
| 4        | 6868T15003A | CDT EARTH                                 | 1    |                  | L       |
| 5        | 6140TC3002A | DEGAUSSING COIL                           | 1    |                  | L       |
| 6        | 407-H54A    | VIDEO SHIELD (FRONT)                      | 1    | SPTE-C, T0.3     |         |
| 7        | 4815TKV008P | VIDEO SHIELD (REAR)                       | 1    | SPTE-C, T0.3     | L       |
| 8        | 407-S88A    | PLATE, HEAT SINK FOR Q341, Q351, Q361     | 3    | TERN SHEET, T1.0 |         |
| 9        | 6174Z-1017E | FBT, FMMPC51-M1017E                       | 1    |                  |         |
| 10       | 407-S87L    | PLATE, HEAT SINK FOR IC601                | 1    | AL               |         |
| 11       | 4920TKP042B | PLATE, SUB HEAT SINK FOR D505, Q503, Q506 | 1    | AL               |         |
| 12       | 4920TKC007D | PLATE, HEAT SINK FOR D505, Q503, Q506     | 1    | AL, T2.0         |         |
| 13       | 4950TKE002A | PLATE, GROUND TERMINAL                    | 1    | TERN SHEET, T1.0 |         |
| 14       | 6621TAZ003A | AC SOCKET ASS'Y                           | 1    |                  |         |
| 15       | 407-Q39D    | PLATE, HEAT SINK FOR Q901                 | 1    | AL, T1.5         |         |
| 16       | 332-102J    | SCREW, PTP+4x20BP (FZMY)                  | 2    |                  |         |
| 17       | 3550TKK004Y | PIECE, REAR COVER                         | 1    |                  |         |
| 18       | 4810TKM013C | MAIN BRACKET                              | 1    |                  | L       |
| 19       | 4940TKC006A | KNOB, CONTROL                             | 2    |                  |         |
| 20       | 340-732Y    | BOTTOM BRACKET                            | 1    | SBHG1-A, T1.0    |         |
| 21       | 303-K30U    | BACK COVER                                | 1    |                  | L       |
| 22       | 332-102H    | SCREW, PTP+4x40BP (FZMY)                  | 4    |                  |         |
| 23       | 231-048U    | TILT/SWIVEL                               | 1    |                  | L       |
| А        | 6871TVT109B | PCB ASS'Y, VIDEO TOTAL                    | 1    |                  | L       |
| в        | 6871TMH113B | PCB ASS'Y, MAIN                           | 1    |                  | L       |
| С        | 3313T15047B | CHASSIS ASS'Y, MAIN TOTAL                 | 1    |                  | L       |

\* Remark 'L' are local sourcing parts in China factory of the LG Electronics Inc.

EXPLODED VIEW PARTS LIST

#### **EXPLODED VIEW**

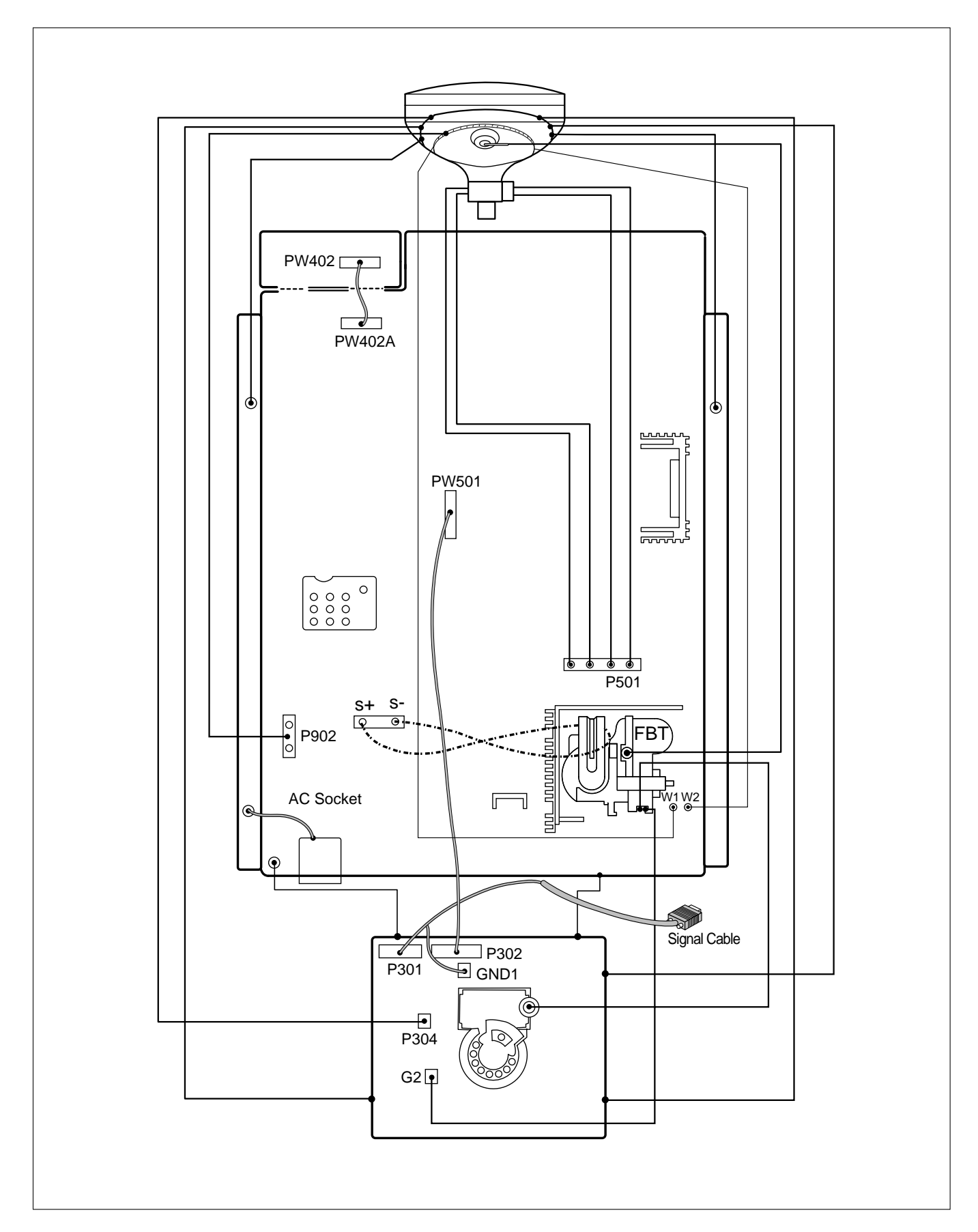

## CB550B SCHEMATIC DIAGRAM

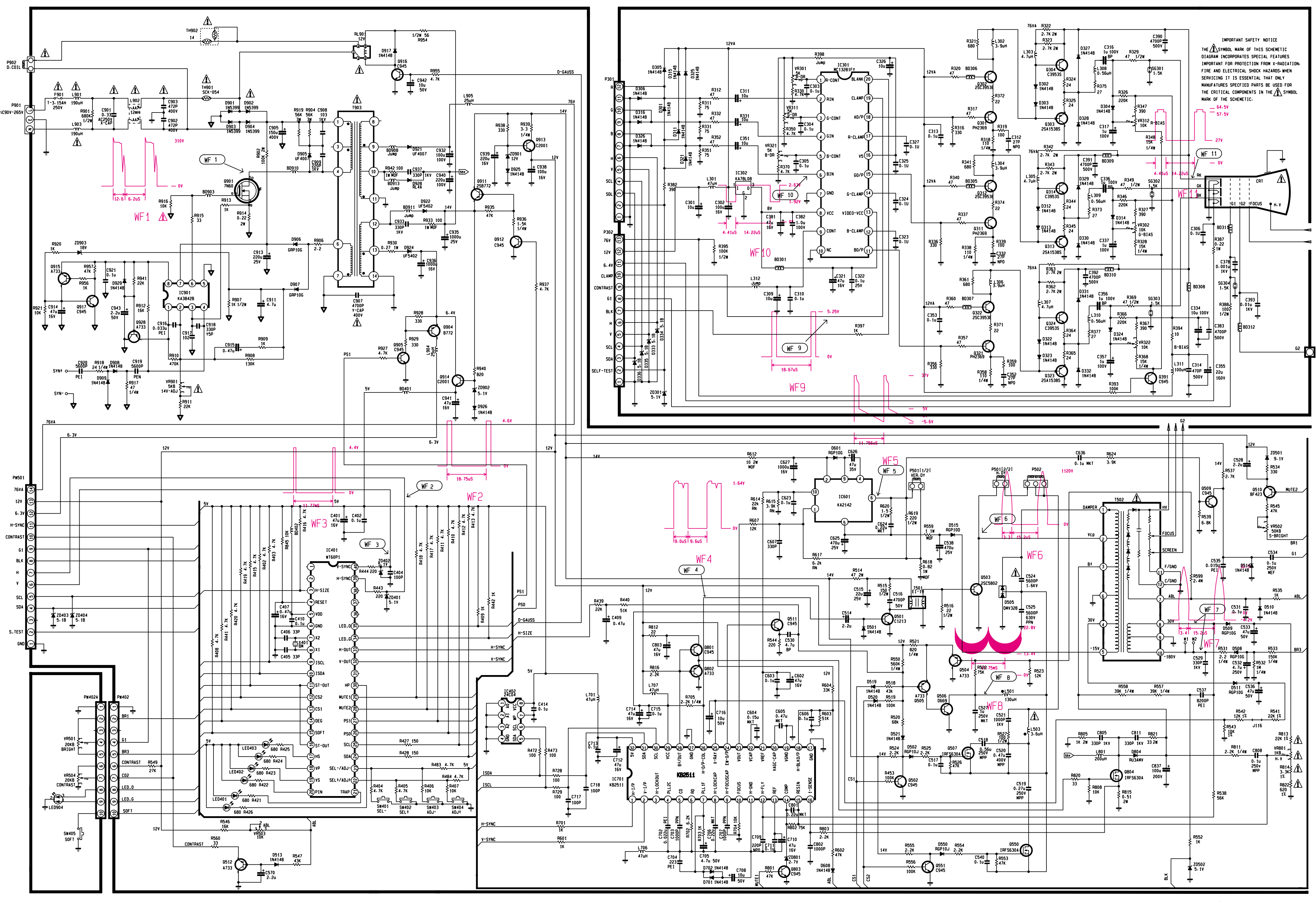

DATE: 1999.04.23 P/N: 3854T15040A

## **BLOCK DIAGRAM**

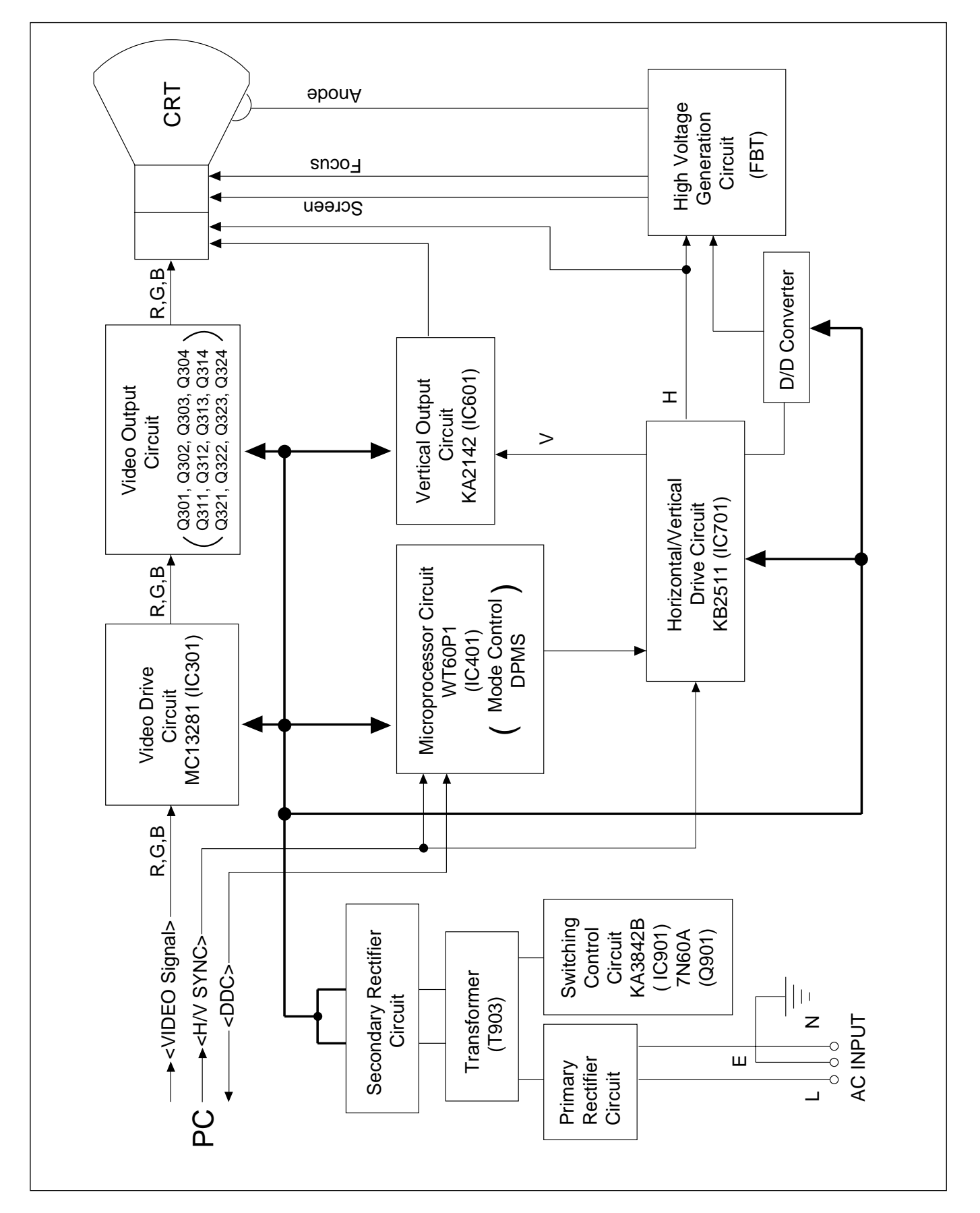

## DESCRIPTION OF BLOCK DIAGRAM

#### **1. Primary Rectifier Circuit**

This circuit transform AC line voltage to DC voltage as the supplied source for secondary circuit.

It is operated by C905 (electrolytic capacitor) and D901, D902, D903, D904 (bridge diode).

#### 2. Switching Control Circuit

This circuit operate to be kept output of the secondary rectified circuit in constant level any conditions; no load, full load, and line voltage variation, ... etc. The main function is operated by the IC901 (KA3842B) syncronizing to horizontal frequency via a connector that tie around the core of the T502 (FBT).

#### 3. Secondary Rectifier Circuit

This circuit rectifying the pulse waveform of the transformer generated by switching control circuit.

It is consists of capacitors and diodes.

The output voltages are 76V, 55V, 14V, and 6.4V that are necessary to the secondary circuit.

#### 4. Video Pre-Amp Circuit

This circuit pre-amplify the video signal (Red, Green and Blue) to make sufficient signal for the video output circuit.

The function is operated by the IC301 (MC13281).

#### 5. Video Output Circuit

This circuit amplifies the video signal which comes from the video pre-amp circuit and amplified video signal is applied to the CDT cathode.

#### 6. Microprocessor Circuit

This circuit generate control signal that need to operating of horizontal and vertical drive circuit, DDC2B (Plug & Play), and DPM (energy saviing) funtion. DDC2B (Plug & Play) function is operated by combination of H/V Sync and SDA/SCL signal.

#### 7. Horizontal and Vertical Drive Circuit

This circuit take function, that are H/V-position, H/Vsize, side-pincushion, and trapezoid, with the output of microprocessor circuit.

The generated vertical signal is applied to the vertical output circuit. The generated horizontal signal is applied to the horizontal output and high voltage generation circuit.

These are controlled by the IC701 (KB2511) circuit.

#### 8. Vertical Output Circuit

This circuit take the vertical ramp wave from the IC701 (KB2511) and perform vertical deflection by supplying saw-tooth current from the IC601 (KA2142) to the vertical deflection yoke.

#### 9. High Voltage Generation Circuit

This circuit used for generating pulse the primary coil of T502 (FBT).

A boosted voltage-about 25kV-appears at the secondary of T502 (FBT) and it is supplied to the anode of the CDT (Cathode Display Tube).

#### 10. Blanking and Brightness Control Circuit.

Blanking circuit eliminate retrace line by supplying negative pulse to the G1 of the CDT (Cathode Display Tube).

Brightness circuit is used to control screen brightness by changing the DC level of the G1.

#### 11. D/D Converter.

To obtain constant high voltage, this circuit supplies controlled DC voltage to the FBT and the horizontal deflection circuit according to the horizontal sync frequency.

## **TROUBLESHOOTING GUIDE**

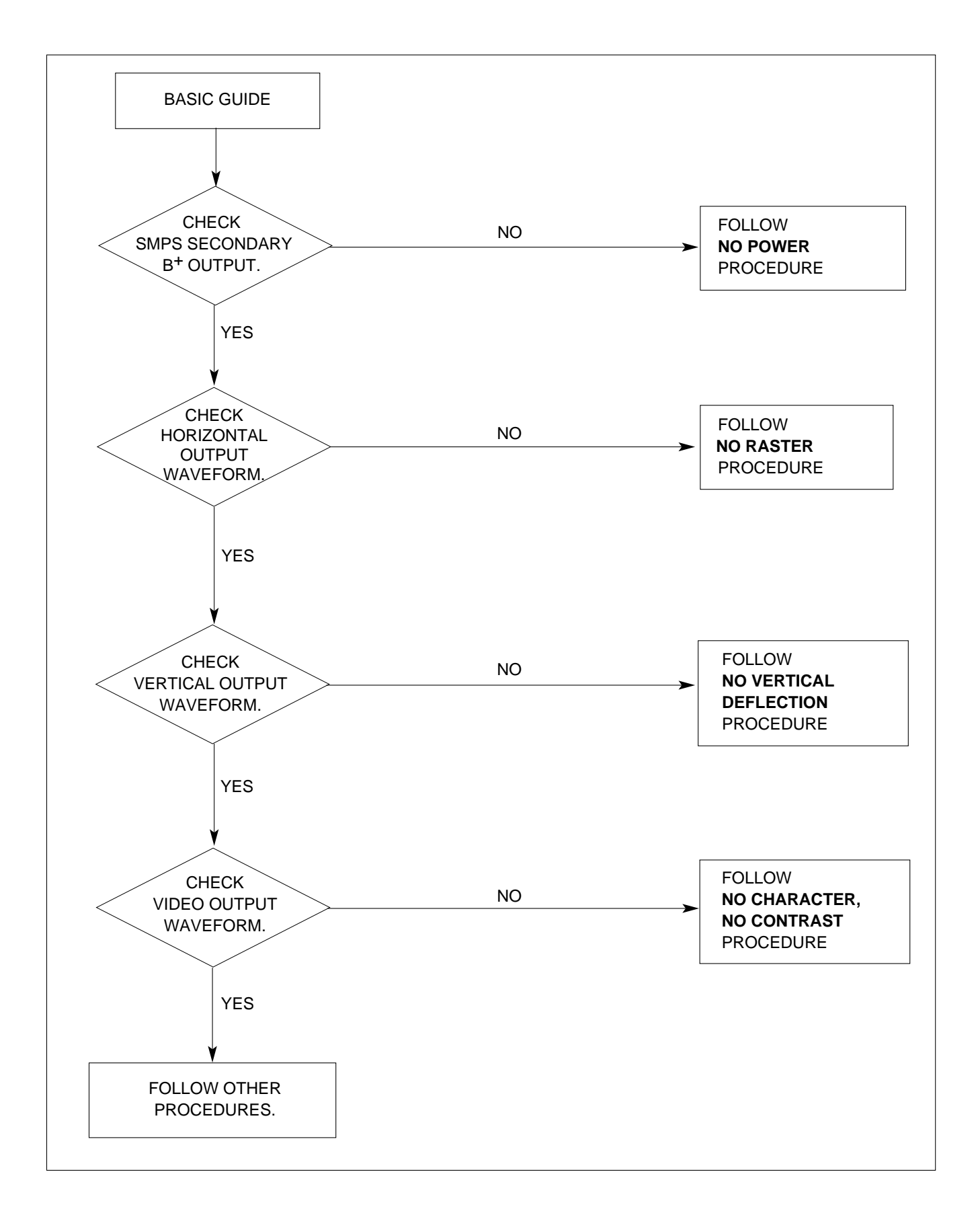

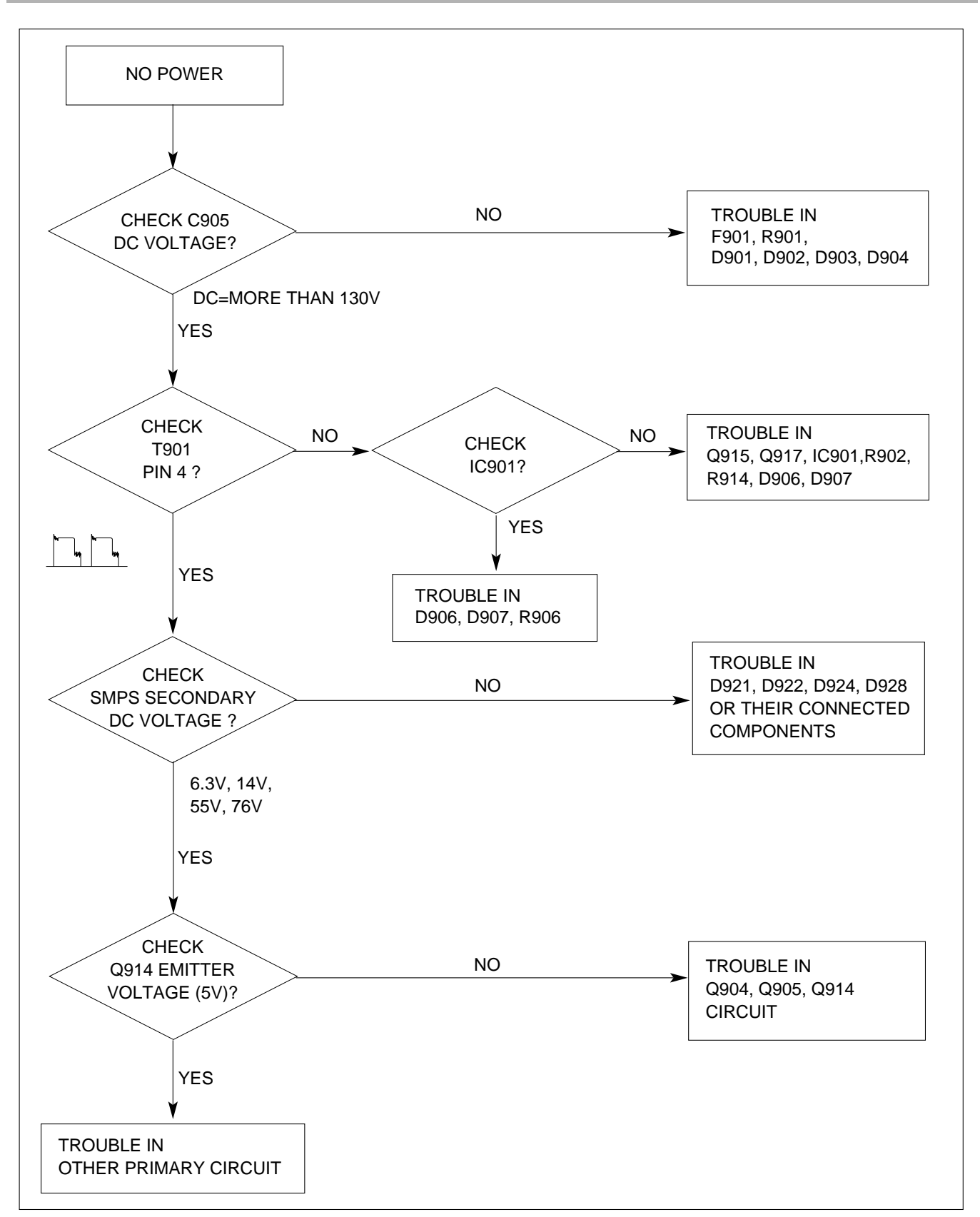

#### 2. NO CHARACTER

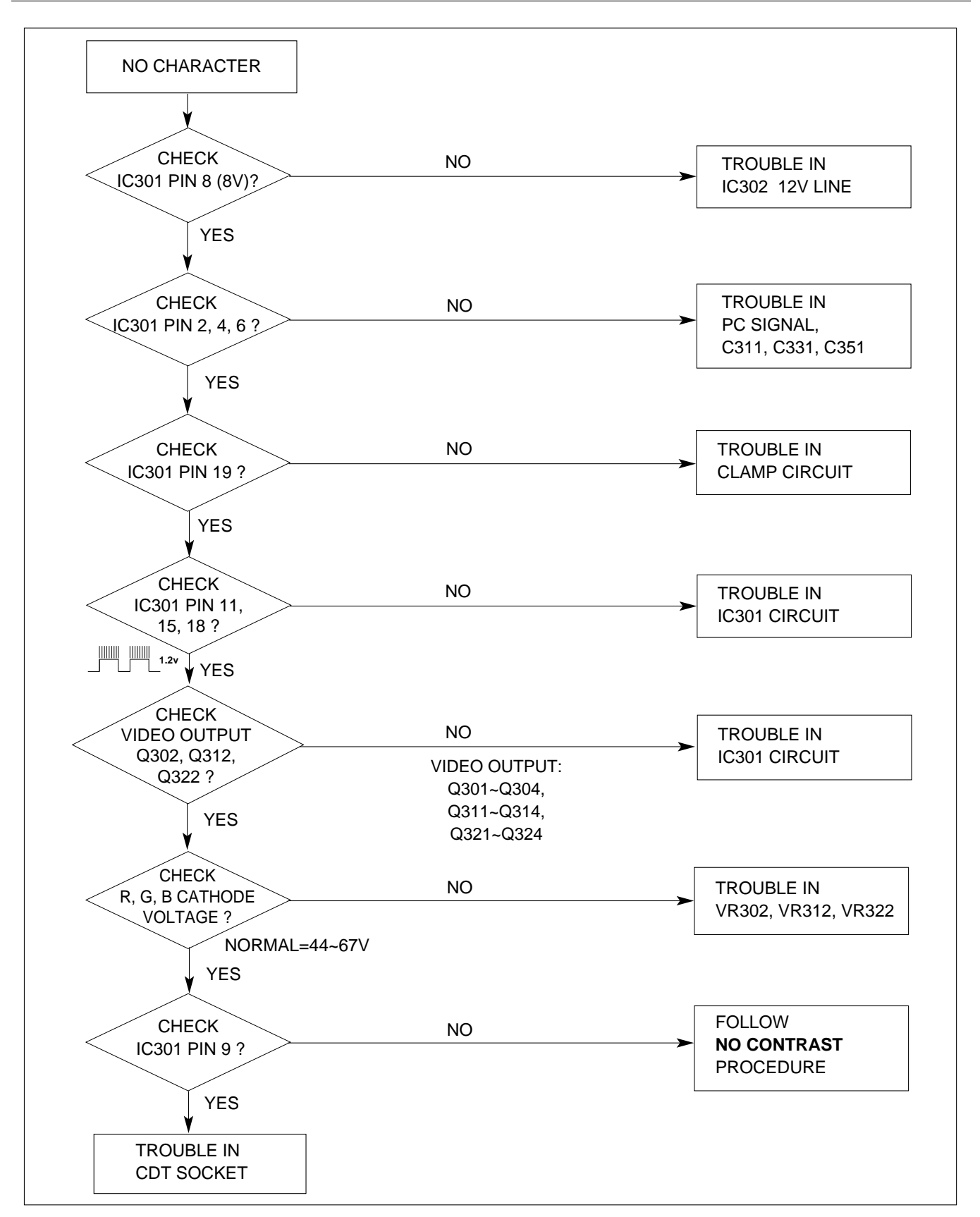

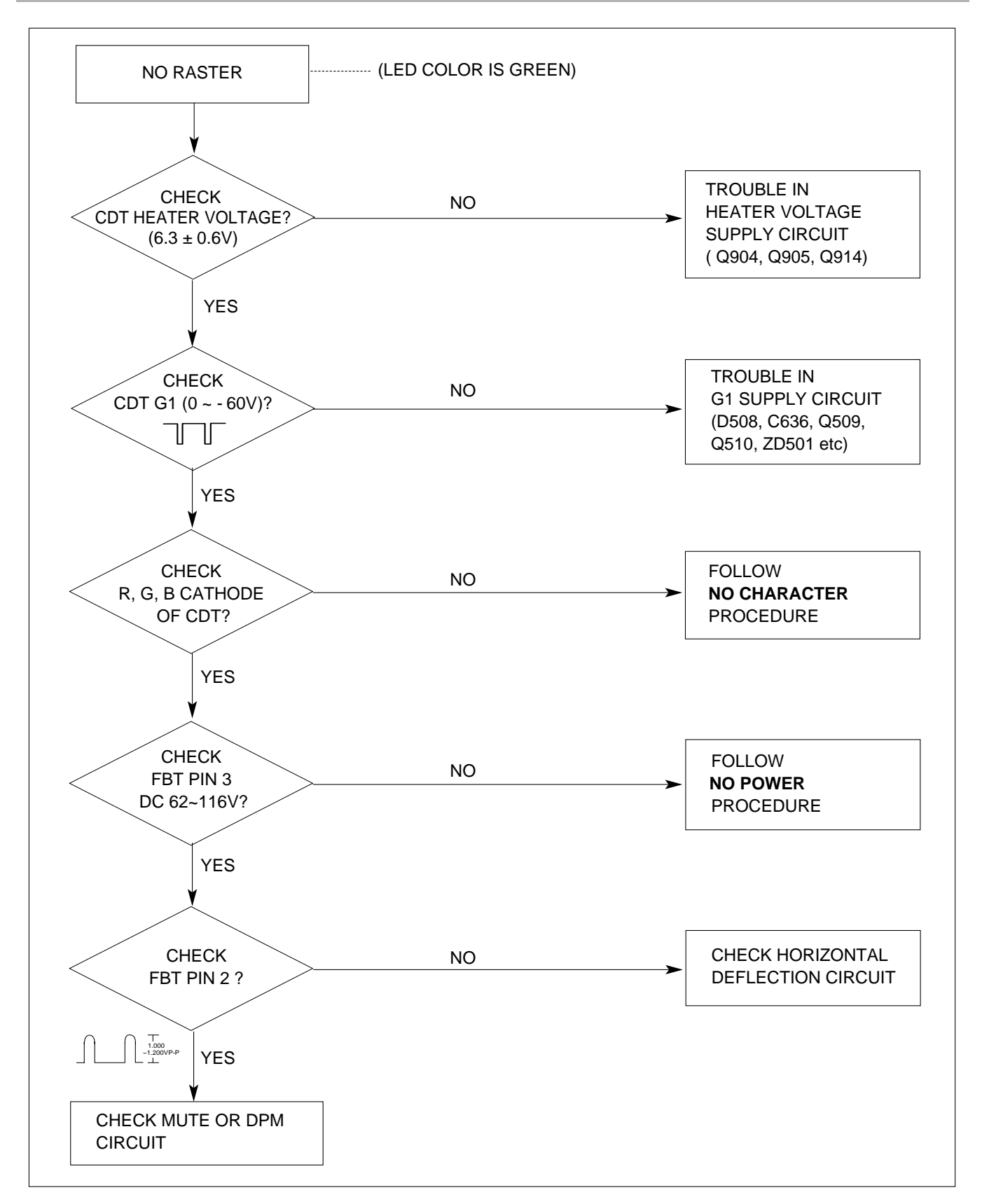

# NO ADJUSTED H-/V SIZE, POSITION, S-PCC, TRAP. CHECK NO TROUBLE IN IC401 PIN 17, 18, IC401 (MICOM) 19, 20, 30 ? YES TROUBLE IN SCL, SDA CIRCUIT

## 4. TROUBLE IN H/V SIZE, H/V POSITION, S-PCC, TRAPEZOID

## 5. NO VERTICAL DEFLECTION

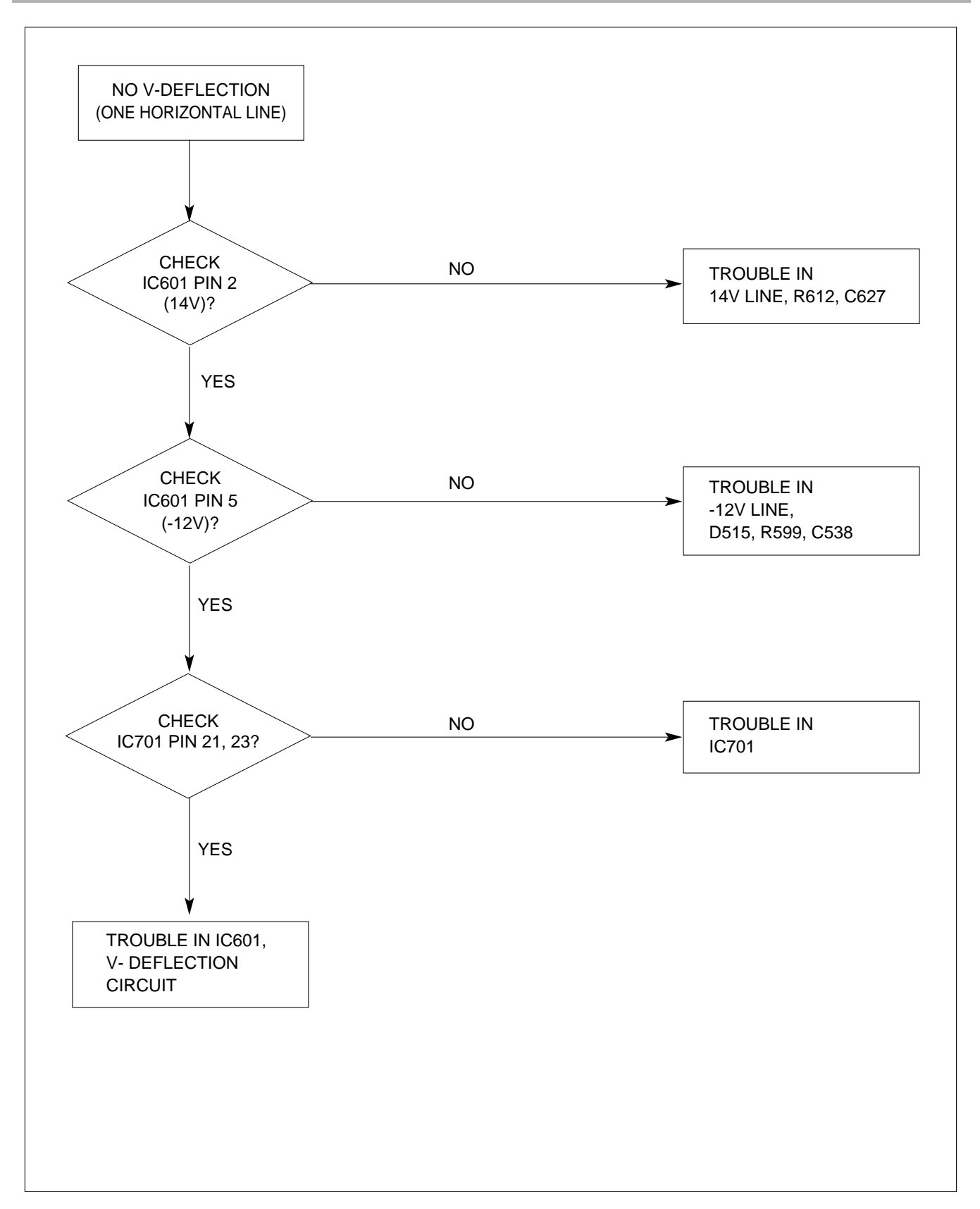

## NO CONTRAST NO CHECK **TROUBLE IN Q512** Q512? YES CHECK NO TROUBLE IN > IC301 PIN 9 ? PW501, P302 DC 0.8~5V YES **TROUBLE IN IC301**

## 6. NO CONTRAST

## (NO OFF MODE) OFF MODE FAILURE CHECK CHECK PC, NO H/V SYNC SIGNAL (PC IS NOT GOING INTO IC401 PIN 39, 40 (H/V SYNC) DPM OFF MODE) INPUT H/V SYNC CHECK IC401 PIN 7, 8 NO TROUBLE IN X401, IC401 (MICOM) WAVEFORM? (4MHz) YES CHECK NO TROUBLE IN IC401 IC401 (MICOM) PIN 32, 33? YES CHECK NO TROUBLE IN B<sup>+</sup> LINE B<sup>+</sup> LINE (6.3V, 14V)? YES TROUBLE IN PC

## 7. TROUBLE IN DPM

#### 8. NO DEGAUSSING

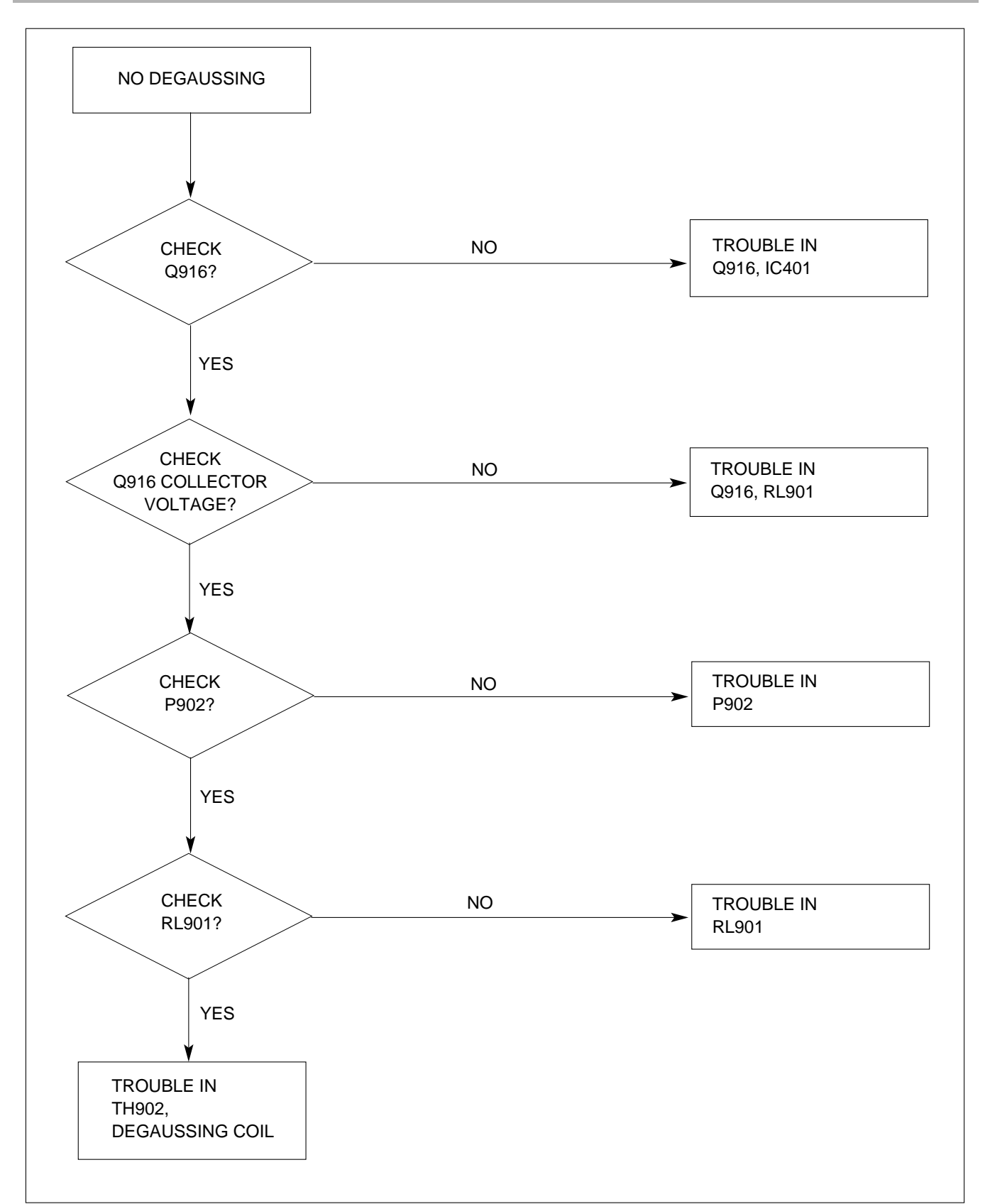

## ADJUSTMENT

#### **GENERAL INFORMATION**

All adjustment are thoroughly checked and corrected when the monitor leaves factory, but sometimes several minor adjustment may be required.

Adjustment should be following procedure and after warming up for a minimum of 30 minutes.

- Alignment appliances and tools.
- Programmable Signal Generator.
- (eg. VG-819 made by Astrodesign Co.)
- E(E)PROM with each mode data saved.
- Digital Voltmeter.
- White Balance Meter.
- Luminance Meter.

#### ADJUSTMENT PROCEDURE & METHOD

Set Contrast (  $\bigcirc$  ) and Brightness (  $\circlearrowright$  ) volume to max position.

#### 1. Adjustment for B<sup>+</sup> Voltage

- 1) Display cross hatch pattern at Mode 1.
- 2) Adjust VR901 to  $14\pm0.2$ Vdc at D922 cathode voltage.

#### 2. Adjustment for High Voltage

- 1) Display cross hatch pattern at Mode 1.
- 2) Adjust D804 cathode voltage to 63±0.2Vdc with VR801.

#### 3. Adjustment for Screen Image (Factory Mode)

Install adaptor and cable for adjustment such as figure 1 and run alignment program on DOS for IBM compatible PC.

- Set E ST Switch to OFF of the adaptor. (Refer to see Figure 1.)
- 2) Display cross hatch pattern at Mode 1.
- Adjust horizontal size ( ↔ ) with H-SIZE in the alignment program or +, - buttons on the monitor to 270±1mm.
- 4) Adjust horizontal position ( □ ) with H-POSI in the alignment program or +, buttons on the monitor to center of the screen.
- 5) Adjust vertical size ( ( ) with V-SIZE in the alignment program or +, buttons on the monitor to 195±1mm.
- Adjust vertical position ( <sup>⊕</sup>) with V-POSI in the alignment program or +, - buttons on the monitor to center of the screen.
- 7) Adjust side-pincushion (  $\square$  ) with S-PCC in the alignment program or +, buttons on the monitor to be the best condition.

- 9) Display from Mode 2 to Mode 5 and repeat above adjustment.

#### 4. Adjustment for White Balance and Luminance.

- 1) Set the White Balance Meter.
- 2) Demagnetize CDT with the demagnetizer. (external degaussing coil).
- 3) Adjust H x V size to 270±2mm x 195±2mm.
- 4) Display color 0,0 pattern at Mode 1.
- Set Brightness ( ↔ ), Contrast ( ) volume to max position.
- 6) Set VR302 (G-BIAS) and VR312 (R-BIAS) to min and VR322 (B-BIAS) to center position.
- 7) Adjust Screen control on the FBT to 0.9~1FL of the raster luminance.
- Adjust VR302 (G-BIAS) and VR312(R-BIAS) to x=0.283±0.01 and y=0.298±0.01.
- 9) Adjust Screen control on the FBT to 0.3~0.4FL of the raster luminance.
- 10) Display color 15,0 box pattern (70 x 70mm) at Mode 1.
- Set Brightness ( ↔ ), Contrast ( ) volume to max position.
- 12) Adjust VR311 (G-DRIVE) to 55±1FL of the box pattern luminance.
- 13) Adjust VR301 (R-DRIVE) and VR321 (B-DRIVE) to x=0.283±0.003 and y=0.298±0.003.
- Set Brightness ( ↔ ), Contrast ( ) volume to max position.
- 15) Display color 15,0 full white patten at Mode 1.
- 16) Adjust VR503 (ABL) to 33±1FL of the luminance.

#### 5. Adjustment for Focus.

- 1) Display H character in the full screen at Mode 4.
- 2) Adjust two Focus control on the FBT that should be the best condition.

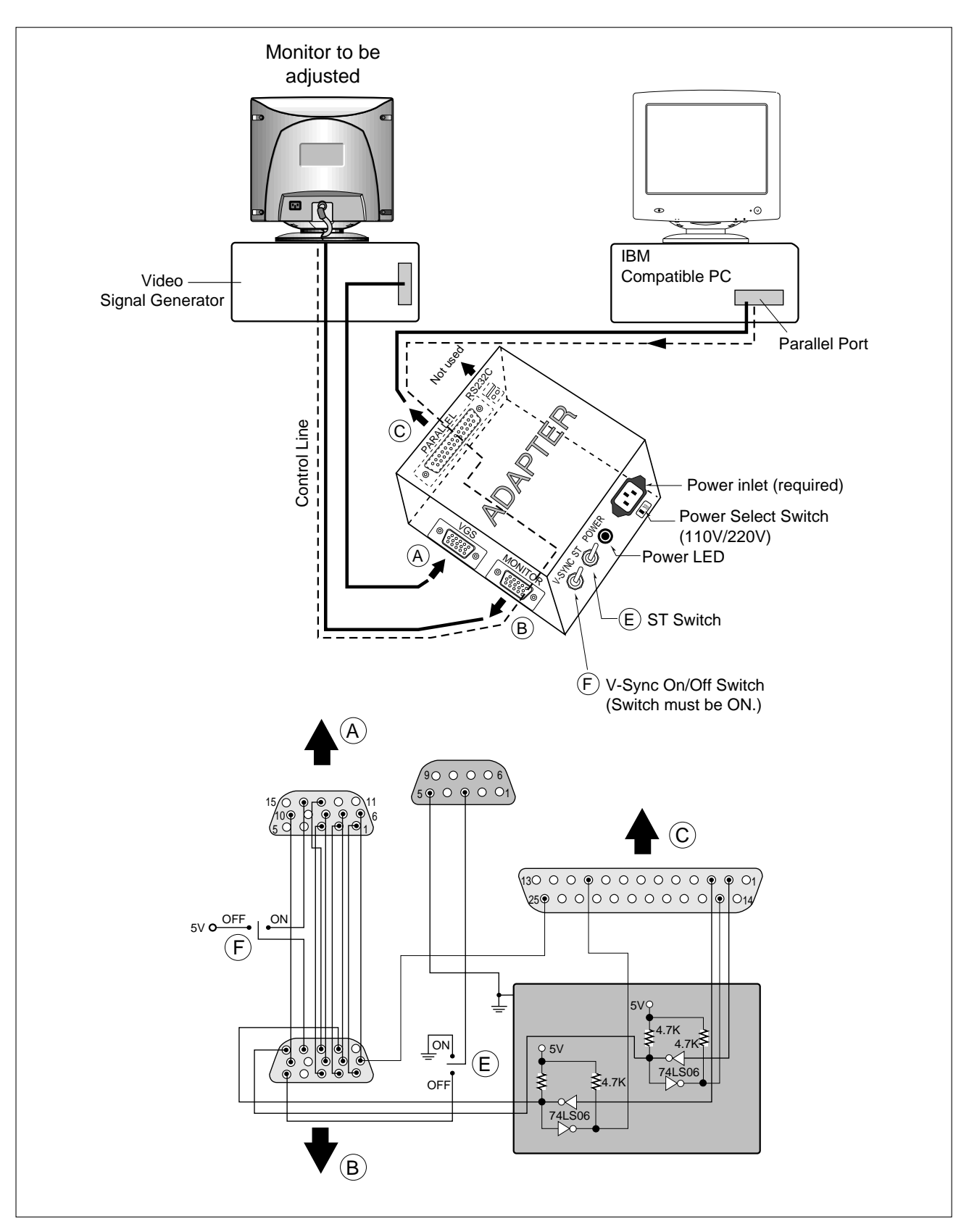

Figure 1. CABLE CONNECTION

## **CONTROL LOCATIONS**

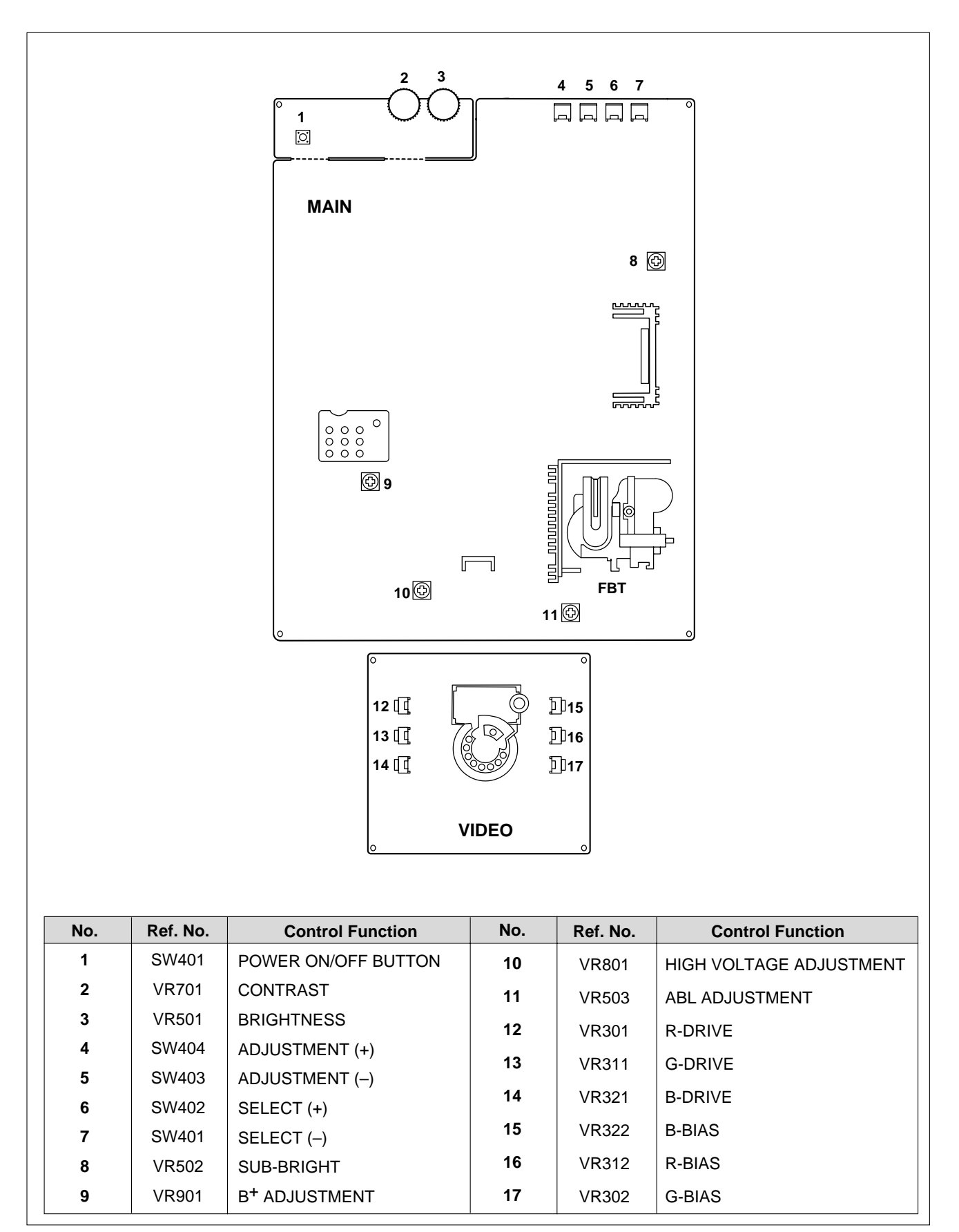

## **TIMING CHART**

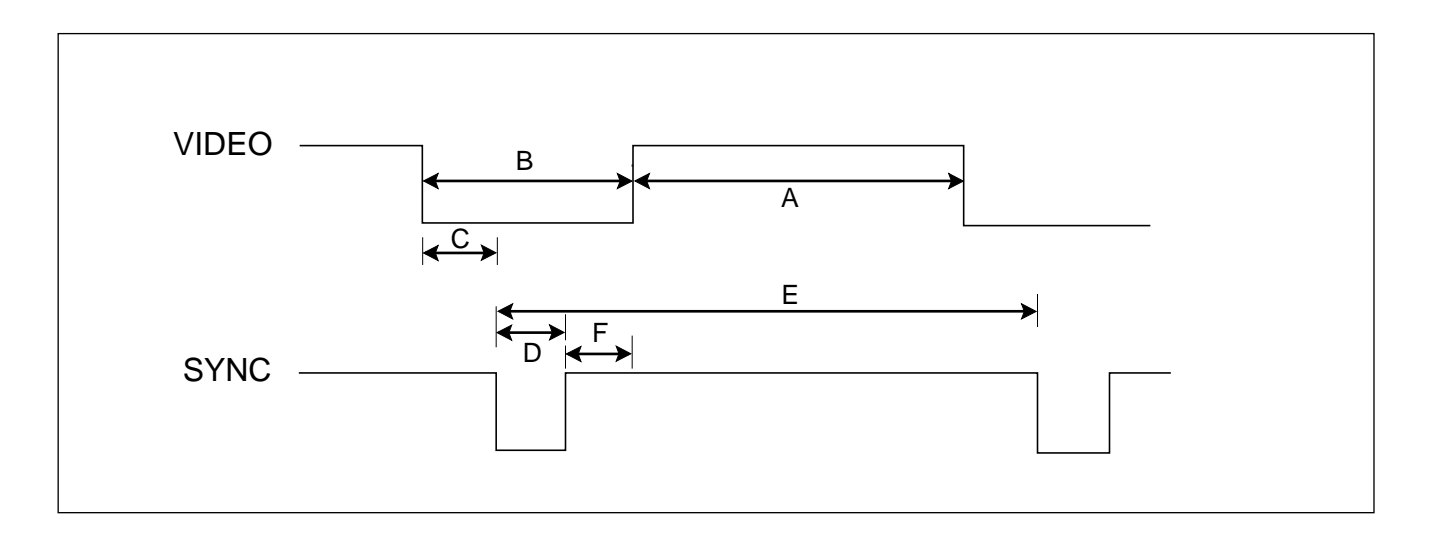

| MODE             |                   | FACTORY PRESET MODE |                         |                         |                         |                         |                         |                          |        |
|------------------|-------------------|---------------------|-------------------------|-------------------------|-------------------------|-------------------------|-------------------------|--------------------------|--------|
|                  |                   | MARK                | MODE 1                  | MODE 2                  | MODE 3                  | MODE 4                  | MODE 5                  | MODE 6                   |        |
| н                | Sync Polarity     |                     |                         | —                       | —                       | —                       | +                       | +                        | —      |
| O<br>R<br>I<br>Z | Frequency         | kHz                 |                         | 31.469                  | 43.269                  | 31.470                  | 37.880                  | 53.674                   | 48.360 |
|                  | Video Active Time | μs                  | А                       | 25.422                  | 17.778                  | 25.420                  | 20.000                  | 14.222                   | 15.750 |
|                  | Blanking Time     | μs                  | В                       | 6.356                   | 5.333                   | 6.360                   | 6.400                   | 4.409                    | 4.920  |
| 0                | Front Porch       | μs                  | С                       | 0.636                   | 1.556                   | 0.640                   | 1.000                   | 0.569                    | 0.370  |
| N<br>T           | Sync Duration     | μs                  | D                       | 3.813                   | 1.556                   | 3.810                   | 3.200                   | 1.138                    | 2.090  |
| A                | Total Period      | μs                  | E                       | 31.778                  | 23.111                  | 31.780                  | 26.400                  | 18.631                   | 20.680 |
| L                | Back Porch        | μs                  | F                       | 1.907                   | 2.222                   | 1.910                   | 2.200                   | 2.702                    | 2.460  |
| v                | Sync Polarity     |                     |                         | _                       | _                       | +                       | +                       | +                        | _      |
|                  | Frequency         | Hz                  |                         | 59.940                  | 85.008                  | 70.080                  | 60.320                  | 85.061                   | 60.000 |
| R                | Video Active Time | ms                  | А                       | 15.253                  | 11.093                  | 12.710                  | 15.840                  | 11.179                   | 15.880 |
| Т                | Blanking Time     | ms                  | В                       | 1.430                   | 0.670                   | 1.557                   | 0.739                   | 0.578                    | 0.786  |
| I                | Front Porch       | ms                  | С                       | 0.318                   | 0.023                   | 0.413                   | 0.026                   | 0.019                    | 0.062  |
| A                | Sync Duration     | ms                  | D                       | 0.064                   | 0.069                   | 0.064                   | 0.106                   | 0.056                    | 0.124  |
| L                | Total Period      | ms                  | E                       | 16.683                  | 11.764                  | 14.270                  | 16.579                  | 11.756                   | 16.670 |
|                  | Back Porch        | ms                  | F                       | 1.048                   | 0.578                   | 1.080                   | 0.607                   | 0.503                    | 0.60   |
| Resolution       |                   |                     | 640<br>x<br>480<br>60Hz | 640<br>x<br>480<br>85Hz | 720<br>X<br>400<br>70Hz | 800<br>x<br>600<br>60Hz | 800<br>x<br>600<br>85Hz | 1024<br>X<br>768<br>60Hz |        |

## DISASSEMBLY

#### 1. TILT/SWIVEL REMOVAL

- 1) Set the monitor faces downward.
- 2) Pressing the latch (a), carefully remove the Tilt/Swivel by pulling it upward.

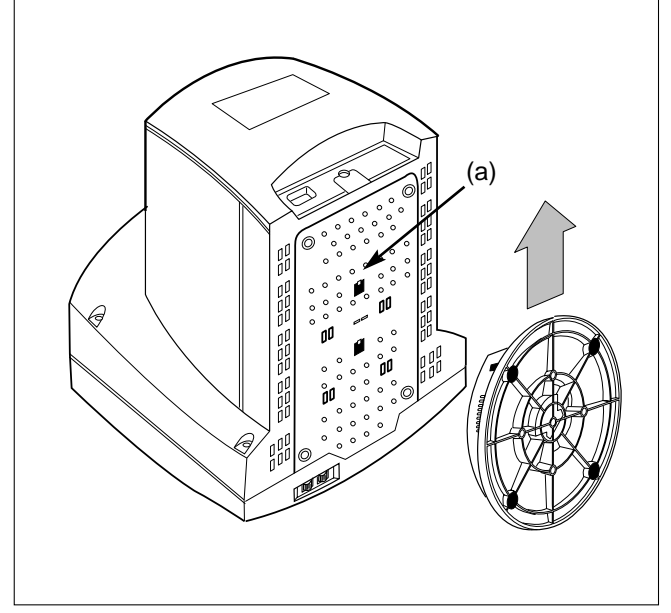

#### 2. BACK COVER REMOVAL

- 1) Remove four screws (a) from the Back Cover.
- 2) Slide the Back Cover away from the Front Cabinet of the monitor.

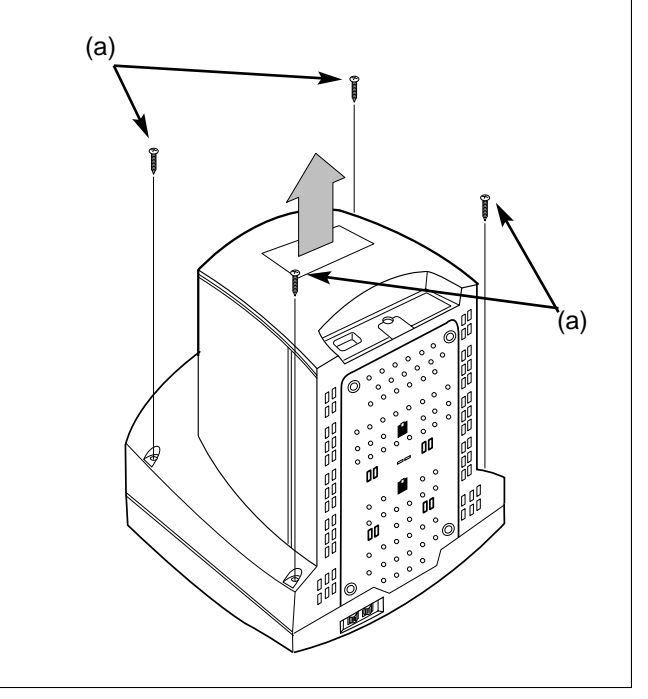

#### 3. TOTAL CHASSIS ASSEMBLY REMOVAL

- 1) Disconnect P902 (Degaussing pin) and P501 (DY pin).
- 2) Remove two screws (a) from the Total Chassis Assembly.
- 3) Remove the Total Chassis Assembly.

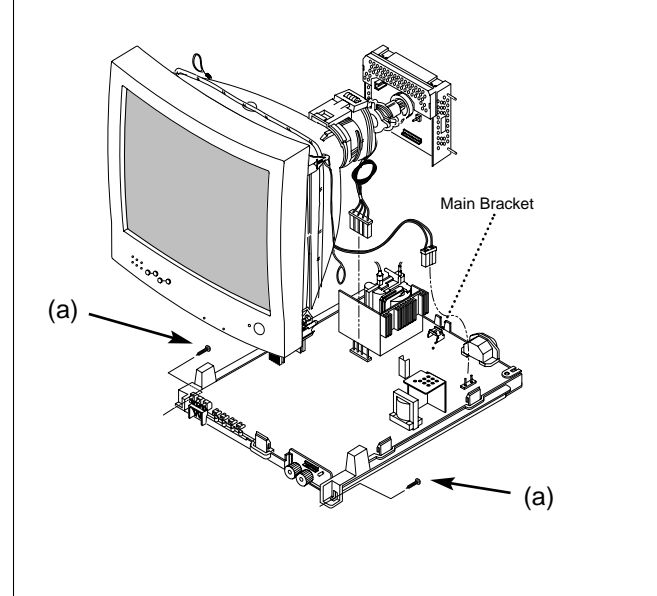

#### 4. VIDEO BOARD ASSEMBLY REMOVAL

- 1) Remove three pins (a).
- 2) Remove CDT earth connector (b).
- 3) Carefully separate the Video Board Assembly from the CDT neck.
- 4) Discharge the remaining static electricity by shorting between the Anode Cap and the CDT ground.
- 5) Disconnect the Anode Cap from the CDT.

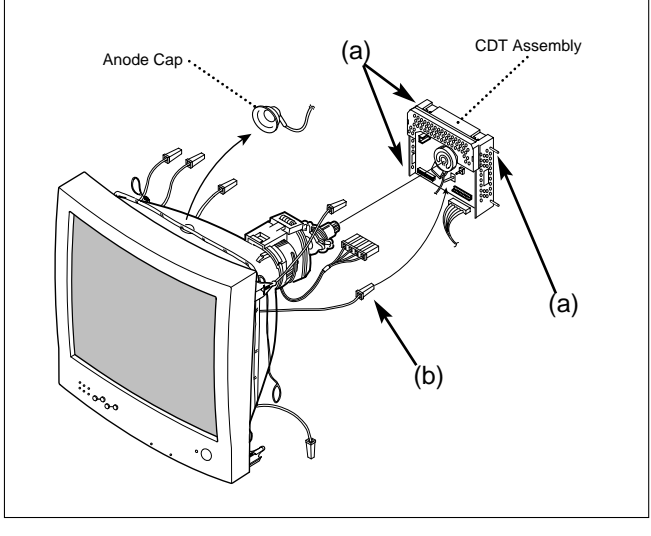

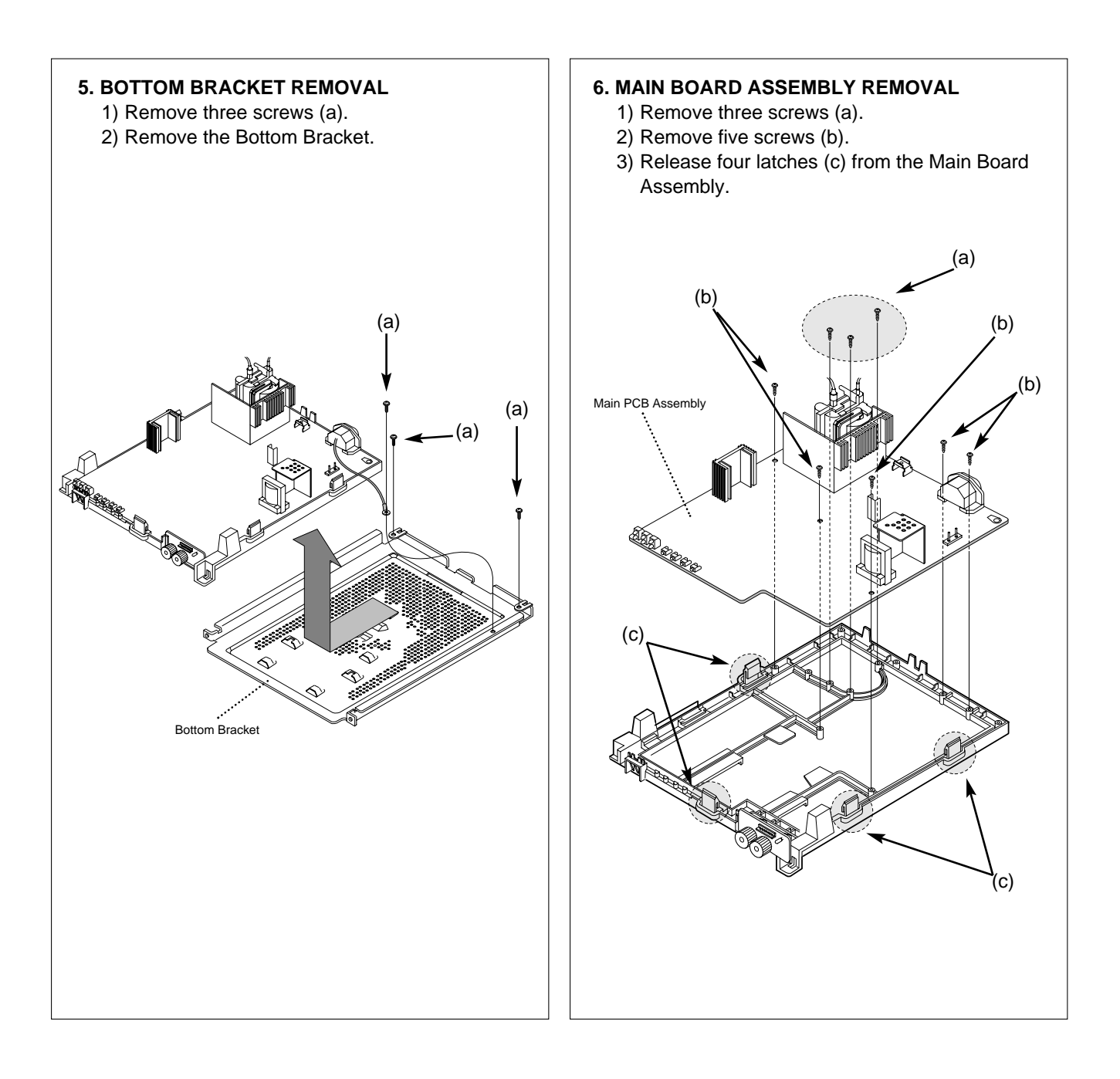

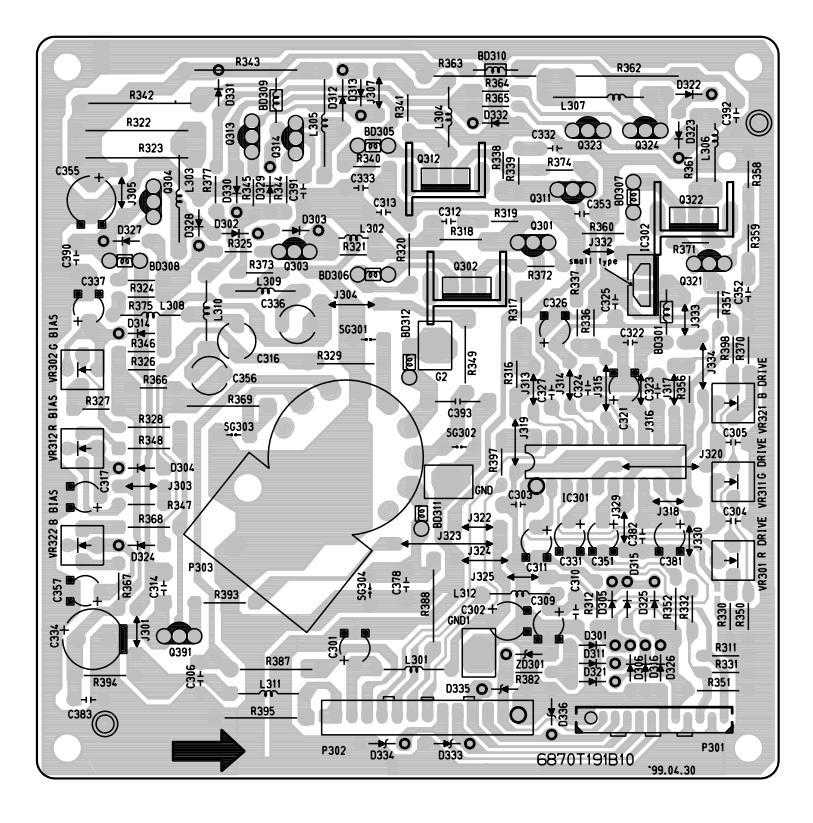

#### 3. VIDEO BOARD (Component Side)

4. VIDEO BOARD (Solder Side)

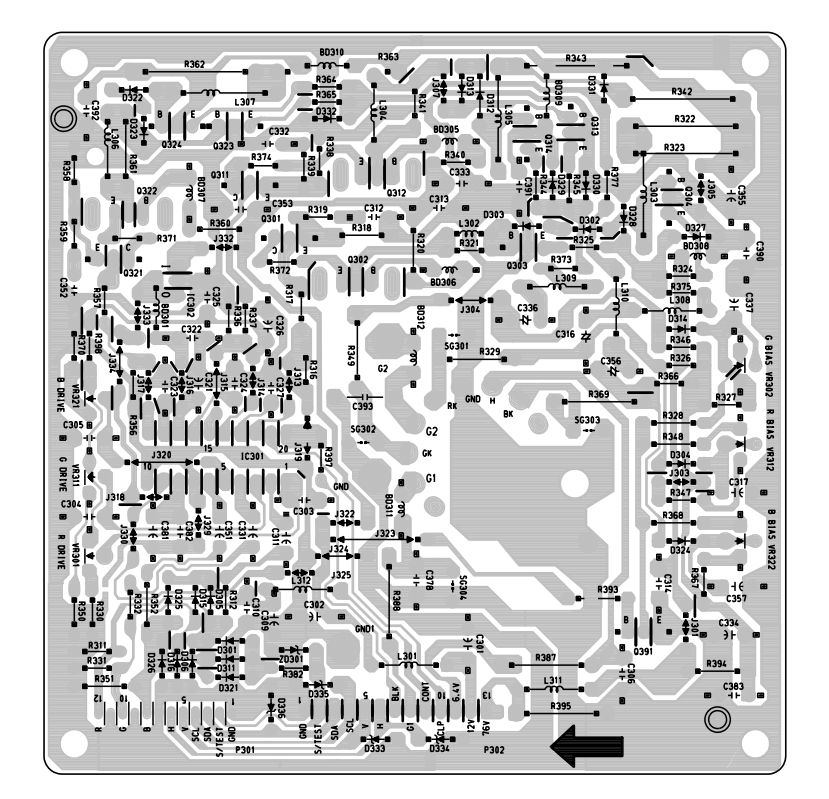